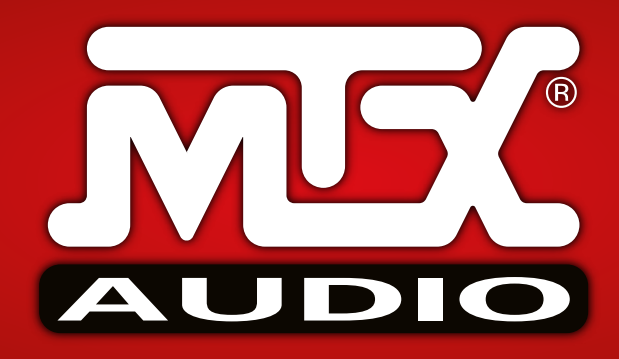

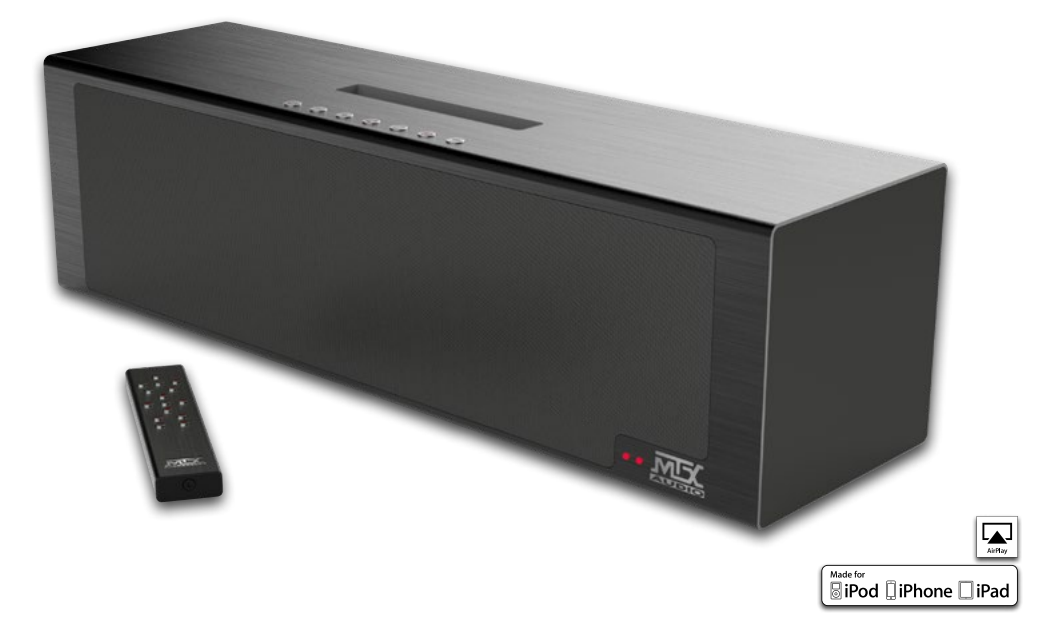

# Owner's Manual

### Ultimate Apple® AirPlay® Lightning® Hifi Powerful Compact System with Exceptional Bass Extension

Designed by MTX in Phoenix, AZ - USA

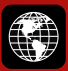

mtxaudio.eu mtxaudio.fr mtxaudio.de mtxaudio.it

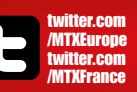

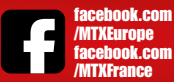

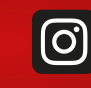

instagram.com/ mtxaudio.eu/ instagram.com/ mtxaudio.fr/

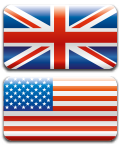

### Thank You !

Thank you for purchasing the MTX iT1air high-end, high-definition audio system. The iT1air is designed to deliver a deeper dimension that brings your music to life. No other system provides the exacting measure of clarity in such a small enclosure. Whether you are listening from your iPad, iPhone, iPod or computer, the iT1air delivers outstanding sound quality. The iT1air is your new favorite Hi-Fi system. Congratulations for making a smart choice and enjoy the ultimate audio experience with MTX.

### What's In the Box ?

- 1. The iT1air unit. Use caution when unpacking the unit is heavy.
- 2. IR remote control. Batteries are not included.
- 3. Wi-Fi antenna to be connected to the Wi-Fi socket on the back of the unit.
- 4. Two power cords. One for the European plug (CEE 7/16 Type C and one for the United Kingdom plug (BS 1363 Type G).
- 5. Owner's manual

### Quick Start with Airplay :

1. Connect the iT1air to the wall outlet. Switch on the unit - press "Power" () once - and wait 10 seconds for initialization.

2. Verify your iPhone, iPad or iPod Touch is connected to the Wi-Fi network you want to join.

3. Connect your device to the Dock (LED#2 red) or to the USB (LED#2 green).

4. Push the Wi-Fi control () once. The unit will display a message on your iDevice asking if you want to share your Wi-Fi settings with the iTlair. Accept. The iTlair is now available in the Wi-Fi network. The LED#1 should be solid Blue. You can now disconnect your device from the iTlair.

5. Use your computer or iDevice and open "iTunes" or "Music". In the Airplay devices list, choose "MTX iT1air" and hit play to start listening to music.

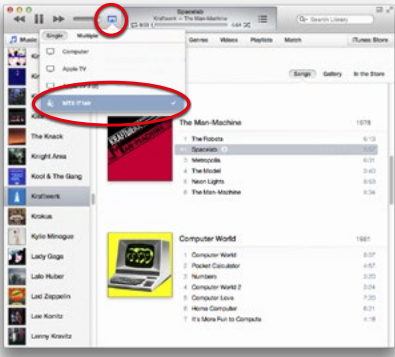

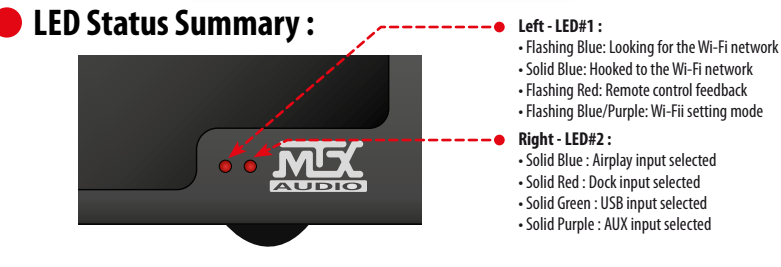

### iT1air Placement and Installation :

The location of your iT lair in the room is crucial for sound quality and bass level. The unit is equipped with two side subwoofers and is able to reproduce very low frequencies. Some guidelines should be followed to get the best possible result.

1. Install the unit at an equal distance between the two side walls to get the largest possible staging. The side walls will act as reflectors.

2. If you reduce the distance between the unit and the back wall, the bass level will rise. If you increase the distance, the bass level will decrease. Choose distance based on your preference.

3. Your ears and the iT1air should be in the same horizontal plane for perfect definition.

4. To get the best possible result, do not put the unit on a table with a large panel in front of the speakers as it will reflect the sound in an undesireable way.

5. Adjust the subwoofer level with the remote control.

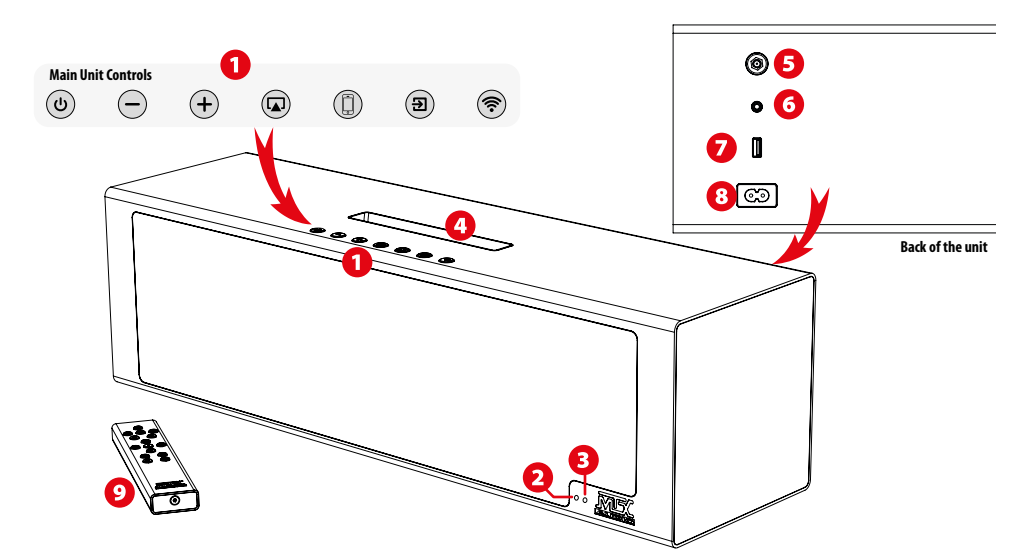

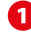

### Main Unit Controls

| Power On/Off<br>Reset             | <b>(U)</b>    | • Pi                 |
|-----------------------------------|---------------|----------------------|
| Volume Down                       | $\overline{}$ | • Si<br>• Pi         |
| Volume Up                         | (+)           | • Si<br>• Pi         |
| Source : AirPlay<br>Direct mode   |               | • Si<br>• Pi<br>stre |
| Source Select :<br>Dock - USB     |               | • Fi<br>• Se         |
| Source Select :<br>Anologue Jack  | •             | • Si                 |
| Wi-fi Connection<br>Settings Mode | <b>(</b>      | • Si<br>net          |

Single press will power On or power Off the unit. When the unit is Off, the two LEDs willnot be illuminated.
 When the Unit in On, the two LEDs will be illuminated. LED color will depend on the input and settings.
 Press and hold for 5 seconds to reset the unit's sound settings (volume and subwoofer level to zero).

Single press will decrease the volume one step - The LED#1 will flash red once.
 Press and hold will decrease volume gradually - The LED#1 will flash red continuously.

Single press will increase the volume one step - The LED#1 will flash red once.
 Press and hold will increase the volume gradually - The LED#1 will flash red continuously.

- Single press will enable Airplay mode The LED#2 will turn Blue.
- Press and hold for 5 seconds will enable the Wi-Fi direct mode, the unit will turn into a router and you'll be able to stream from your Airplay device directly to the unit without any external network.
- First single press will enable dock input The LED#2 will turn Red
   Second single press will enable USB input The LED#2 will turn Green
- Single press will enable the jack input The The LED#2 will turn Purple.

- Single press will copy the Wi-Fi settings of your wired device to the unit. The unit will be available on the same network as your device.

 Press and hold for 5 seconds will turn the unit to Wi-Fi settings mode - The LED#1 will flash Blue/Purple. See section «How To: Connect to the network for Airplay #2» for more details.

### 2 LED#1 : Wi-fi Status and Remote Feedback.

When you switch on the unit, the LED#1 will slowly flash blue looking for the Wi-Fi network. It will continue to flash Blue until the network is set. When the unit is connected to your network, the LED#1 will turn to solid Blue.

When you press any control on the IR remote control, the LED#1 will flash red/blue to indicate that the connection is done.

### ED#2 : Input Indicator.

- Press 😡 for Airplay input The LED#2 turns blue.
- Press () for Dock input The LED#2 will turn red.

Press again () for USB input - The LED#2 will turn green.

Press (D) for Jack Aux Analogue input - The LED#2 will turn purple.

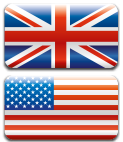

# 4 Lightning Dock & Compatible Devices

Put one of the following devices in the Lignhtning dock. Press () till the LED#2 turns to red. Launch Music and push play. Enjoy the tunes stored on your device.

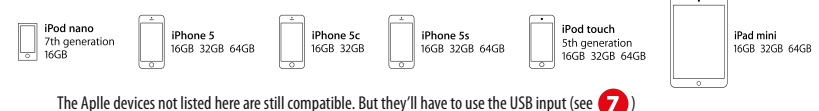

### Ø Wifi Antenna Connector.

Screw the included wifi antenna here for optimal Airplay® performances.

# **O** AUX Analog 3,5mm Jack Input.

Use this input with stereo analog signals from a TV, a Blue Ray/DVD/CD player, an MP3 player, a Tablet, a cellular phone, etc. Do not forget to press "AUX input" (a) to activate the AUX Analog jack input. The LED will turn purple.

# Apple<sup>®</sup> USB Input.

Do not forget to press () once or twice to activate the USB input. The LED will turn green. USB works with iPhone 5, iPhone 45, iPhone 4, iPhone 3GS, iPhone 3G, iPhone, iPad (3rd and 4th generation), iPad 2, iPad, iPad mini, iPod touch (1st through 5th generation), iPod classic, and iPod nano (1st through 7th generation).

### O AC Power Socket.

Connect your iT1air to the power supply. Use the included power cord. The unit is compatible with 100~120V / 220~240V AC, 50~60Hz. You don't need to move any switch, the selection is automatic.

# IR Remote Control.

Before using the remote control, you must install two AAA batteries. Remove the bottom panel with a 2mm HEX key. Follow the (+) and (-) signs located around the two springs. See "How To : Install the Batteries in the Remote Control" on the next page.

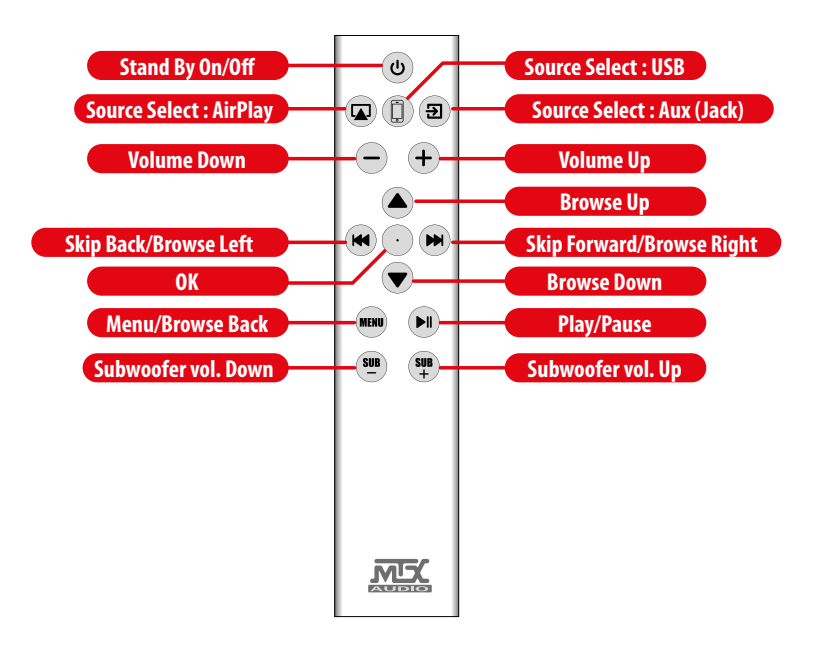

### **O** IR Remote Control Behavior.

| Power On/Off<br>Reset           | C             | <ul> <li>A single push will power On or power Off the iT1air. When the unit is Off, the two LEDs will be Off.</li> <li>When the Unit in On, the two LEDs are on. LEDs colors depend on the input and wifi settings.</li> </ul>                                                                                                    |
|---------------------------------|---------------|----------------------------------------------------------------------------------------------------|
| Source : AirPlay<br>Direct mode |               | <ul> <li>A single push will enable Airplay Input - The LED#2 will turn to solid Blue.</li> <li>Press and hold for 5 seconds will enable the Direct Wi-Fi mode and you'll be able to stream from your computer, from iTunes or from your Airplay device directly to the unit without any external network. The iTlair will create the network.</li> </ul> |
| Source :<br>Dock - USB          |               | <ul> <li>First push will enable Dock input - The LED#2 will turn to solid Red.</li> <li>Second push will enable USB input - The LED#2 will turn to solid Green.</li> </ul>                                                                                                    |
| Source Select :<br>Aux (Jack)   | Ð             | Single push will enable the Aux Analogue 3,5mm jack input - The The LED#2 will turn to solid Purple.                                                                                                    |
| Volume Up                       | (+)           | <ul> <li>Single push will increase the volume one step - The LED#1 will flash red twice.</li> <li>Press and hold will increase the volume gradually - The LED#1 will flash red continuously.</li> </ul>                                                                                                    |
| Volume Down                     | $\overline{}$ | <ul> <li>Single push will decrease the volume one step - The LED#1 will flash red twice.</li> <li>Press and hold will decrease volume gradually - The LED#1 will flash red continuously.</li> </ul>                                                                                                    |
| Browse UP                       |               | Airplay, Dock & USB : Single press will navigate to the top - The LED#1 will flash red twice.                                                                                                    |
| ОК                              | $\odot$       | Airplay, Dock & USB : OK/validation - The LED#1 will flash red twice.                                                                                                    |
| Browse Down                     |               | • Airplay, Dock & USB : Single push will navigate to the bottom. The LED#1 will flash red twice.                                                                                                    |
| Skip Backward<br>Browse Left    |               | <ul> <li>Single push : Skips to the next track on the iDevice or in iTunes - the LED#1 will flash red twice.</li> <li>Press &amp; hold : Fast backward in the current track - the LED#1 will flash red continuously.</li> <li>AirPlay, Dock &amp; USB : Browse the iDevice : move to the left - the LED#1 will flash red twice.</li> </ul>               |
| Skip Forward<br>Browse Right    |               | <ul> <li>Single push : Skips to the next track in the iDevice or in iTunes - the LED#1 will flash red twice.</li> <li>Press &amp; hold : Fast forward in the current track - the LED#1 will flash red continuously.</li> <li>AirPlay, Dock &amp; USB : Browse the iDevice : move to the right - the LED#1 will flash red twice.</li> </ul>               |
| Play / Pause                    |               | AirPlay, Dock & USB : Play/Pause - The LED#1 will flash red twice.                                                                                                    |
| Browse Back / Menu              | MENU          | AirPlay & USB -> Browse back the iDevice. It is the same behavior as Apple's «Menu» - the LED#1 will flash red twice.                                                                                                    |
| Subwoofer<br>Volume Up          | SUB<br>+      | <ul> <li>Single push : increase the subwoofer volume one step - the LED#1 will flash once.</li> <li>Press and hold increase the subwoofer volume gradually - the LED#1 will flash fast.</li> </ul>                                                                                                    |
| Subwoofer<br>Volume Down        | SUB<br>—      | <ul> <li>Single push : Decrease the subwoofer volume one step - the LED#1 will flash red once.</li> <li>Press and hold decrease the subwoofer volume gradually - the LED#1 will flash red fast.</li> </ul>                                                                                                    |

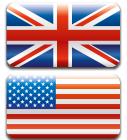

### How To : Connect to the network for Airplay #1 : 5 sec...

1. Connect the iT1air to the wall outlet. Push "Power" 🕑 to switch on the unit and wait 10 seconds for initialization.

- 2. Take your iPhone, iPad or iPod Touch and verify it is connected to the Wi-Fi network.
- 3. Connect your device to the Dock (LED#2 red) or to the USB (LED#2 green).

4. Push (a) once. The unit will display a message on your iDevice asking if you want to share your Wi-Fi settings with the iT1air. Accept. The iT1air is now available in the Wi-Fi network. The LED#1 will illuminate solid Blue. You can disconnect your device now. 5. Open a computer or you iDevice and in the Airplay devices list, choose "MTX iT1air".

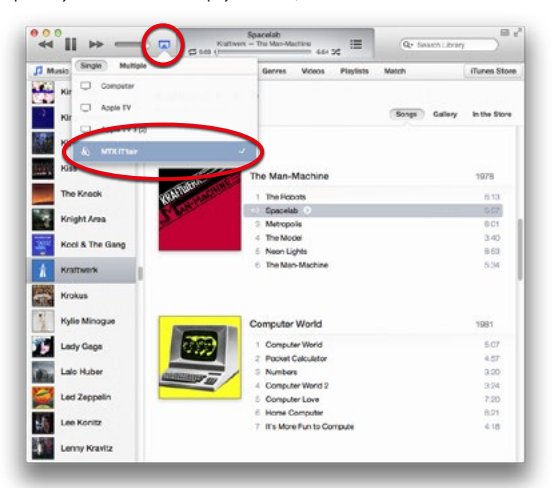

### How To : Connect to the network for Airplay #2 : Geek...

1. Connect the iT1air to the wall outlet. Push 💩 to switch on the unit and wait 10 seconds for initialization.

Press and hold (Ref) (Wifi control) for 5 seconds. The LED#1 will flash Blue/Purple.

3. Take your computer, your iPad, your iPhone, your iPod touch or any Android tablet and look for the iT1 wifi network. 4. Join the network named "MTX iT1air".

5. Open a web browser and type **192.168.1.1** - You are now on the iT1air setting page (see picture below).

6. Choose your network in the list and type your password.

Note : at the bottom of the Wifi networks list, you can configure it manually, if the network is hidden for example. 7. Hit "Apply". The unit will restart and join the chosen network.

8. Open a computer or your iDevice. In the Airplay devices list, choose the "MTX iT1air". Hit play... Music...

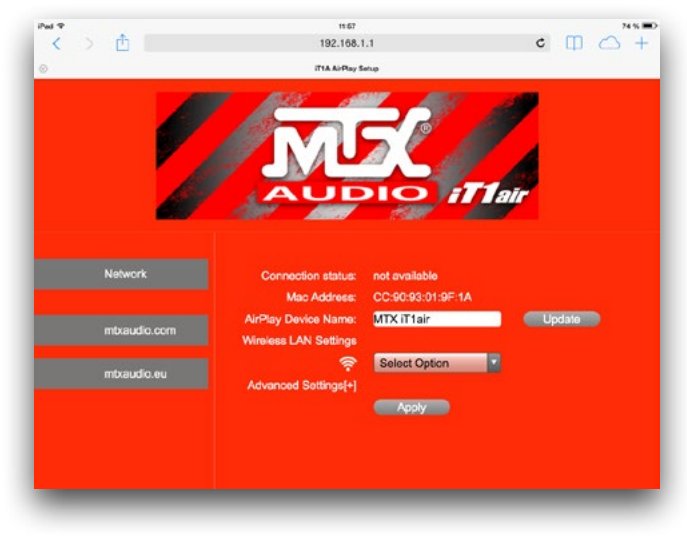

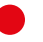

### How To : Change "MTX iT1air" in the Airplay list.

You can change the unit wifi name if, for example, you have more than one iT1air in the same network.

- 1. Connect the iT1air to the wall outlet. Push "Power" () to switch on the unit and wait 10 seconds for initialization. 2. Press and hold "Wi-fi" ( for 5 seconds. The LED#1 will flash Blue/Purple.
- 3. Take your computer, iPad, iPhone, iPod Touch or any Android tablet and look for the iT1 Wi-Fi network.
- 4. Join "MTX-iT1air-network".
- 5. Open a web browser and type 192.168.1.1 You are now on the iT1air setting page.
- 6. Type the new desired name in the "AirPlay Device Name field.
- 7. Hit "Update". The unit will restart. It will be available in the Airplay devices list under the updated name.

### How To: Reset the unit.

You can reset the volume and the subwoofer settings. Press and hold for 5 seconds "Power" () on the unit or on the remote control.

### How To: Reset the subwoofer level.

The subwoofer level is adjustable from -5dB to +10dB by 1dB steps. If you want to go back to OdB, just push (Sub-) and (Sub+) at the same time on the remote control. Do not abuse the level of the subwoofers. Too much bass will affect sound quality and add distortion.

### How To : Switch on the Wifi Direct mode.

If no Wifi network is available, the iT1air can generate his own wifi network for Airplay. Press and hold for 5 seconds the Airplay control (on the Unit or on the Remote) will enable the Wifi Direct mode. The name of the network (SSID) is « MTX iT1air». The unit will turn into a router and you'll be able to stream from your Airplay device directly to the unit without any external network.

### How To : Install the Batteries in the Remote Control.

Before using the remote control, you must install two AAA batteries. Remove the bottom panel with a 2mm HEX key. Follow the (+) and (-) signs located around the two springs.

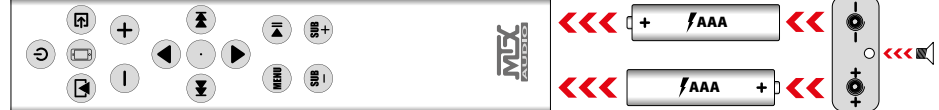

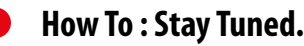

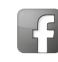

https://www.facebook.com/MTXEurope

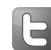

https://twitter.com/MTXEurope

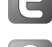

http://www.mtxaudio.eu

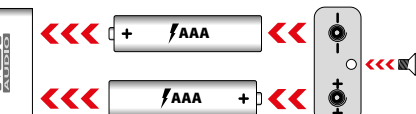

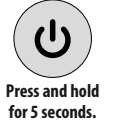

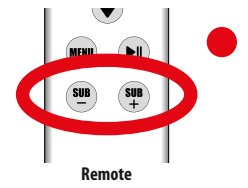

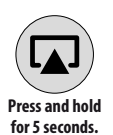

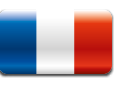

### Merci !

Merci de nous avoir fait confiance et d'avoir acheté un système Hi-Fi MTX iT1air. Il est conçu pour offrir une plus grande dimension et une profondeur impressionnante à votre musique. Aucun autre système n'est capable d'en faire autant dans un si petit boitier. Que vous écoutiez de votre iPad®, votre iPhone®, votre iPod® ou votre ordinateur, le iT1air délivre une qualité sonore exceptionnelle. Il va rapidement devenir votre nouveau système Hi-Fi préféré. Félicitations pour votre choix et profitez bien de l'expérience audio ultime que procure votre nouveau dock MTX IT1air.

### Que contient la boite :

1. L'unitée centrale iT1air. Attention à son poids lors du déballage.

- 2. La télécommande infra rouge. Attention, les batteries ne sont pas incluses.
- 3. L'antenne wifi qu vous pouvez connecter à l'arrière de l'unitée centrale.
- 4. Deux rallonges électriques. L'une pour les prises européennes (CEE 7/16 Type C), l'autre pour le Royaume-Uni (BS 1363 Type G).
- 5. Le manuel de l'utilisateur.

# Réglage rapide Airplay :

- Unitialisation. 1. Brancher l'iT1air au secteur. Appuyer sur la touche Power, et attendez 10 secondes pour l'initialisation.
- Vérifier que votre iPhone, iPad or iPod Touch soit connecté au réseau Wi-Fi dans lequel l'iT1air doit être disponible.
   Connecter votre appareil portable au dock (LED#2 rouge) ou à l'USB (LED#2 verte).
- 4. Appuyer une fois sur la touche Wifi de l'unité centrale. Votre appareil portable doit afficher un message vous demandant si vous voulez rejoindre le réseau. Acceptez. L'iTlair est maintenant disponible dans le réseau. La LED#1 passe au bleu. Vous pouvez maintenant déconnecter de l'unité centrale votre iDevice.

5. Vous pouvez utiliser "iTunes®" sur un ordinateur ou "Music" sur un iDevice pour envoyer de la musique non compressée à l'iT1air. Il suffit de choisir "MTX iT1air" dans la liste des appareils qui s'affichent sous le logo "Airplay".

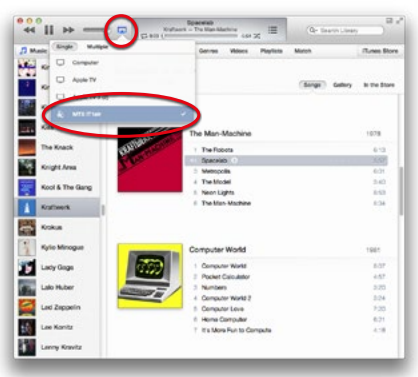

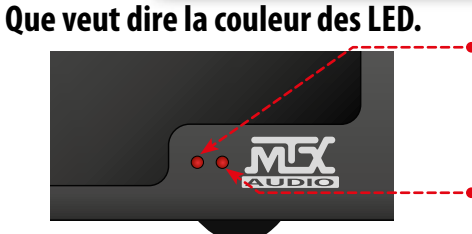

### Gauche - LED#1 :

- Bleu clignotant : En recherche de réseau wifi
- Bleu : Connecté au réseau wifi
- Rouge clignotant : la télécommande fonctionne
- Bleu/Pourpre : Réglage wifi

### Droite - LED#2 :

- Bleu : Airplay en fonction
- Rouge : Dock en fonction
- Vert : USB en fonction
- Pourpre : AUX en fonction

### Bien installer l'iT1air pour un résultat sonore optimal.

L'emplacement de votre iT 1air dans la pièce d'écoute est crucial. Il est équipé de deux subwoofers positionnés sur les côtés. Ils sont capables de reproduire de très basses fréquences. Il faut suivre des règles pour en obtenir la quintessence :

 Installez le dock à égale distance des deux murs latéraux pour obtenir une largeur de scène maximale. Ils agissent comme des réflecteurs.
 Si vous rapprochez le dock du mur arrière, le niveau de grave va augmenter et la profondeur va diminuer. À vous de régler ce paramètre en fonction de vos goûts.

3. Le dock doit être à la hauteur de vos oreilles pour une définition maximale.

4. Il ne faut pas de table ou de d'étagère devant les haut-parleurs car ils pourraient réfléchir le son d'une manière non désirée.

5. Vous pouvez ajuster le niveau des subwoofers à l'aide de la télécommande. Ce niveau varie en fonction de la pièce, de la position du dock dans la pièce, de l'amortissement et bien sûr de la qualité de la musique que vous écoutez. Les formats compressés détruisent la magie et le grave en premier... Votre iT lair mérite au minimum la qualité CD.

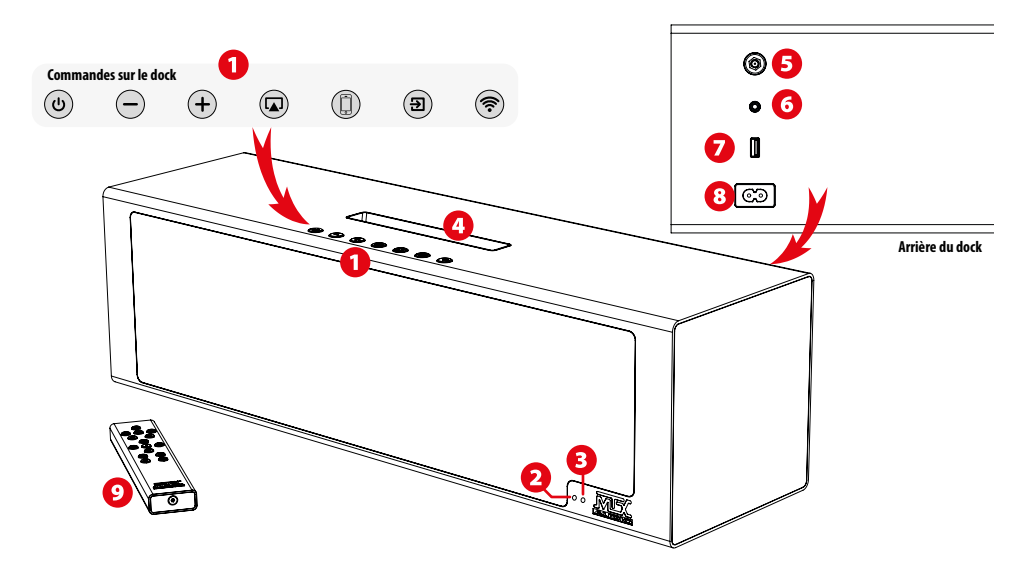

### Commandes sur le dock

| On/Off<br>Remise à zéro         | U        | Appuyer une fois pour alumer ou éteindre l'îT 1air. Lorsqu'il est éteint, les deux LED sont éteintes. Lorsqu'il est allumé, la couleur des deux LED dépend des réglages et de la source utilisée.     Annuver 5 secondes nour remettre à zéro les réglages (Volume et niveau du subwoofer) |
|---------------------------------|----------|----------------------------------------------------------------------------------------------------|
|                                 |          | Appuyer of second poin reflective a reflective of regulated (rotatine et initial du submoner).                                                                                                    |
| volume (-)                      | $\Box$   | Rester appuyé pour réduire le volume rapidement - La LED#1 clignote rouge en continu.                                                                                                    |
| Volume (+)                      | (+)      | <ul> <li>Appuyer une fois pour augmenter le volume d'un cran - La LED#1 clignote rouge une fois.</li> <li>Rester appuyé pour augmenter le volume rapidement - La LED#1 clignote rouge en continu.</li> </ul>                                                                               |
| Source : AirPlay<br>Mode direct |          | <ul> <li>Appuyer une fois pour activer la source Airplay - La LED#2 passe au bleu.</li> <li>Rester appuyé 5 secondes fait passer l'iT1air en mode Wifi direct. Le dock génére son propre réseau pour pouvoir lui<br/>envoyer de la musique sans passer par un réseau externe.</li> </ul>   |
| Source : Dock ou USB            |          | <ul> <li>Appuyer une fois pour activer le dock - La LED#2 passe au rouge.</li> <li>Appuyer une seconde fois pour activer l'USB - La LED#2 passe au vert.</li> </ul>                                                                                                    |
| Source : Auxiliaire             | •        | Appuyer une fois pour activer l'entrée Auxiliaire - La LED#2 passe au pourpre.                                                                                                    |
|                                 |          | Appuyer une fois pour copier les réglages Wifi de votre iDevice docké ou cablé sur l'iT1air. Il sera disponible sur le même réceau                                                                                                    |
| Réglages Wifi                   | <b>(</b> | neme reseau.<br>• Rester appuyé 5 secondes fait passer l'iT1air en réglages Wifi. La LED#1 clignote blue/pourpre.<br>Il faut lire la section "Comment se connecter en Airplay #2" pour plus de détails.                                                                                    |

### LED#1 : Statut Wi-fi et retour visuel de la télécommande. 2

Lorsqu'on allume l'iT1air, la LED#1 clignote lentement en bleu le temps de trouver le réseau. Elle continuera à clignoter tant que le dock ne sera pas dans un réseau wifi. Lorsque le réseau est trouvé, la LED#1 passe au bleu.

Lorsque vous appuyez sur une touche de la télécommande, le LED#1 clignote pour confirmer que la conexion se fait bien.

### B LED#2 : Indicateur de source utilisée.

Appuyer sur 🝙 pour utiliser Airplay - La LED#2 passe au bleu. Appuyer sur () pour utliser le dock - La LED#2 passe au rouge. Appuyer à nouveau sur (D) pour utiliser l'USB - La LED#2 passe au vert.

Appuyer sur (Đ) pour utiliser l'entrée Auxiliaire - La LED#2 passe au pourpre.

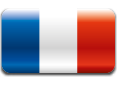

# Ock Lightning & Appareils Compatibles.

Vous pouvez docker l'un des appareils suivants sur l'iT1air. Appuyez sur la touche "Dock" jusqu'à ce que la LED#2 passe au rouge. Ouvrez "Music" et appuyez sur "Play" pour apprécier votre musique.

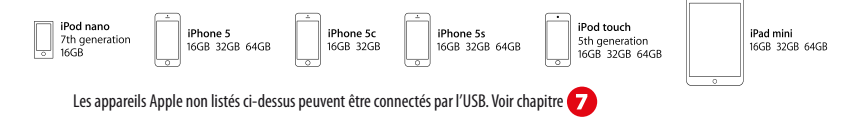

### 5 Connecteur Antenne Wifi.

Connecter ici l'antenne wifi fournie pour des performances Airplay optimales.

### **6** Connecteur Jack 3,5mm - Entrée Auxiliaire.

Vous pouvez utiliser cette entrée pour y connecter votre baladeur, votre téléphone, votre télévision, votre lecteur CD/DVD/Blueray. Ne pas oublier d'appuyer sur 📵 pour l'activer. La LED#2 passe au pourpre.

### Connecteur USB Apple<sup>®</sup>.

Appuyer une ou deux fois sur () pour activer cette source. La LED#2 passe au vert. Cette entrée USB fonctionne avec les iPhone5, les iPhones 45, les iPhone 4, les iPhone 3G5, les iPhone 3G, les iPhone, les iPad (3èrne et 4ème génération, les iPad 2, les iPad, les iPad mini, les iPod touch (de la 1ère à la 5ème génération), les iPod classic et les iPod nano (De la 1ère à la 7ème génération).

### Onnecteur d'alimentation.

II faut brancher votre dock à une prise murale. Les cordons sont fournis avec l'appareil. L'iT1air est compatible 100~120V / 220~240V AC, 50~60Hz. Il n'est pas nécessaire de le régler, le changement se fait automatiquement.

### O Télécommande Infrarouge

Avant de pouvoir utiliser la télécommande, il faut y installer deux batteries de type AAA. Pour cela, il suffit de retirer le cache du bas avec une clef Allen de 2mm.Attention à bien suivre les polarités situées autour des ressorts. Pour plus de détails, vous pouvez vous reporter au chapitre "Comment installer les piles dans la télécommande" situé 3 pages plus loin.

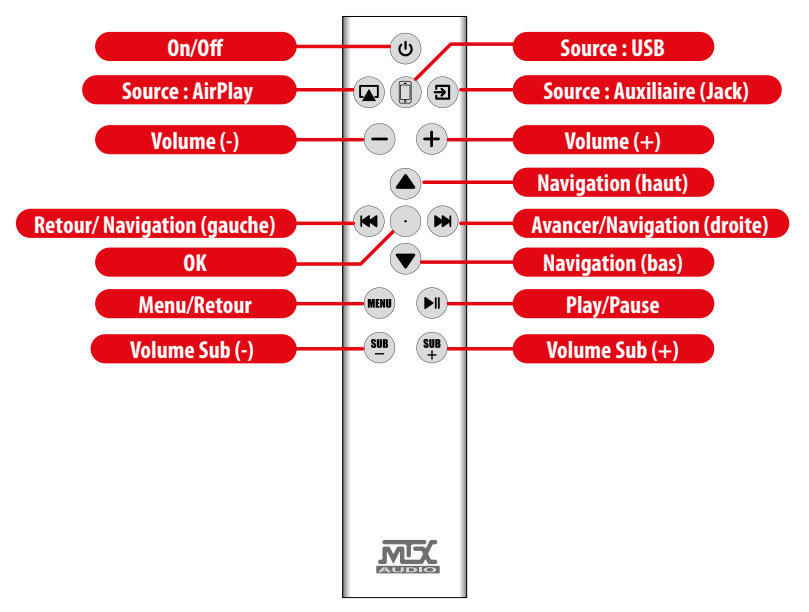

# **9** Comportement de la télécommande.

| On/Off<br>Remise à zéro         | C          | <ul> <li>Appuyer une fois pour allumer ou éteindre l'IT lair. Lorsqu'il est éteint, les deux LED sont éteintes.</li> <li>Appuyer 5 secondes pour remettre à zéro les réglages (Volume et niveau du subwoofer).</li> </ul>                                                                                                    |
|---------------------------------|------------|----------------------------------------------------------------------------------------------------|
| Source : AirPlay<br>Mode Direct |            | <ul> <li>Appuyer une fois pour activer la source Airplay - La LED#2 passe au bleu.</li> <li>Rester appuyé 5 secondes fait passer l'iTlair en mode Wift direct. Le dock génère son propre réseau pour pouvoir lui<br/>envoyer de la musique sans passer par un réseau externe.</li> </ul>                                                 |
| Source :<br>Dock ou USB         |            | • Appuyer une fois pour activer le dock - La LED#2 passe au rouge.<br>• Appuyer une seconde fois pour activer l'USB - La LED#2 passe au vert.                                                                                                    |
| Source :<br>Auxiliaure          | Ð          | • Appuyer une fois pour activer l'entrée Auxiliaire - La LED#2 passe au pourpre.                                                                                                    |
| Volume (+)                      | (+)        | <ul> <li>Appuyer une fois pour augmenter le volume d'un cran - La LED#1 clignote rouge une fois.</li> <li>Rester appuyé pour augmenter le volume rapidement - La LED#1 clignote rouge en continu.</li> </ul>                                                                                                    |
| Volume (-)                      | $\bigcirc$ | <ul> <li>Appuyer une fois pour réduire le volume d'un cran - La LED#1 clignote rouge une fois.</li> <li>Rester appuyé pour réduire le volume rapidement - La LED#1 clignote rouge en continu.</li> </ul>                                                                                                    |
| Navigation (haut)               |            | Airplay, Dock & USB : Appuyer une fois pour naviguer vers le haut - La LED#1 clignote rouge une fois.                                                                                                    |
| OK                              | $\odot$    | Airplay, Dock & USB : Appuyer une fois pour valider un choix - La LED#1 clignote rouge deux fois.                                                                                                    |
| Navigation (bas)                |            | Airplay, Dock & USB : Single push will navigate to the bottom. La LED#1 clignote rouge deux fois.                                                                                                    |
| Retour<br>Navigation (gauche)   |            | <ul> <li>Appuyer une fois pour revenir en arrière sur votre iDevice ou dans iTunes -La LED#1 clignote rouge deux fois.</li> <li>Rester appuyé pour revenir dans la chanson à l'écoute - La LED#1 clignote rouge en continu.</li> <li>AirPlay, Dock &amp; USB : Navigation vers la gauche - La LED#1 clignote rouge deux fois.</li> </ul> |
| Avancer<br>Navigation (droite)  |            | <ul> <li>Appuyer une fois pour aller en avant sur votre iDevice ou dans iTunes -La LED#1 clignote rouge deux fois.</li> <li>Rester appuyé pour avancer dans la chanson à l'écoute - La LED#1 clignote rouge en continu.</li> <li>AirPlay, Dock &amp; USB : Navigation vers la droite - La LED#1 clignote rouge deux fois.</li> </ul>     |
| Play / Pause                    |            | AirPlay, Dock & USB : Play/Pause - La LED#1 clignote rouge deux fois.                                                                                                    |
| Retour / Menu                   | MENU       | • AirPlay & USB -> Retour au menu dans votre iDevice. C'est le même comportement que la touche "Menu" chez Apple.<br>- La LED#1 clignote rouge deux fois.                                                                                                    |
| Volume<br>Subwoofer (+)         | SUB<br>+   | • Appuyer une fois pour augmenter le volume du subwoofer d'un cran - La LED#1 clignote rouge une fois.<br>• Rester appuyé pour augmenter le volume du subwoofer rapidement - La LED#1 clignote rouge en continu.                                                                                                    |
| Volume<br>Subwoofer (-)         | SUB        | <ul> <li>Appuyer une fois pour diminuer le volume du subwoofer d'un cran - La LED#1 clignote rouge une fois.</li> <li>Rester appuyé pour diminuer le volume du subwoofer rapidement - La LED#1 clignote rouge en continu.</li> </ul>                                                                                                    |

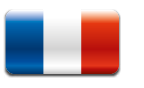

(0)

### Se connecter au réseau Airplay #1 : en 5 sec...

Brancher l'iT1air au secteur. Appuyer sur la touche Power, et attendez 10 secondes pour l'initialisation.
 Vérifier que votre iPhone, iPad or iPod Touch soit connecté au réseau Wi-Fi dans lequel l'iT1air doit être disponible.
 Sconnecter votre appareil portable au dock (LED#2 rouge) ou à l'USB (LED#2 verte).

4. Appuyer une fois sur la touche Wifi de l'unité centrale. Votre appareil portable doit afficher un message vous demandant si vous voulez rejoindre le réseau. Acceptez. L'iT lair est maintenant disponible dans le réseau. La LED#1 passe au bleu. Vous pouvez maintenant déconnecter de l'unité centrale votre iDevice.

5. Vous pouvez utiliser "iTunes®" sur un ordinateur ou "Music" sur un iDevice pour envoyer de la musique non compressée à l'iTlair. Il suffit de choisir "MTX iTlair" dans la liste des appareils qui s'affichent sous le logo "Airplay".

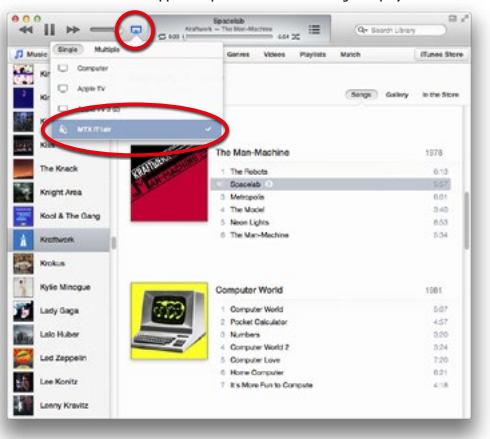

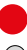

### Se connecter au réseau Airplay #2 : pour les Geeks...

1. Branchez l'iT1air au secteur. Appuyez sur la touche Power, et attendez 10 secondes pour l'initialisation.

- 2. Restez appuyé sur la touche Wifi pendant 5 secondes. La LED#1 clignote en bleu et pourpre.
- 3. Prenez votre ordinateur, votre iPad, votre iPod touch ou votre iPhone et recherchez le réseau "MTX iT1air".
- 4. Rejoignez le réseau "MTX iT1air".

5. Ouvrez un navigateur et tapez l'adresse **192.168.1.1** - Vous êtes maintenant sur la page des réglages de votre iTlair (voir image ci-dessous).

6. Choisissez votre réseau domestique et tapez votre mot de passe. Si votre réseau est caché, vous pouvez le configurer au bas de la liste.

7. Appuyez sur "Apply". Votre dock redémarre et va automatiquement rejoindre le réseau wifi que vous avez choisi.

8. Vous pouvez utiliser "iTunes" sur un ordinateur ou "Music" sur un iDevice pour envoyer de la musique non compressée à l'iT1air. Il suffit de choisir "MTX iT1air" dans la liste des appareils qui s'affichent sous le logo "Airplay".

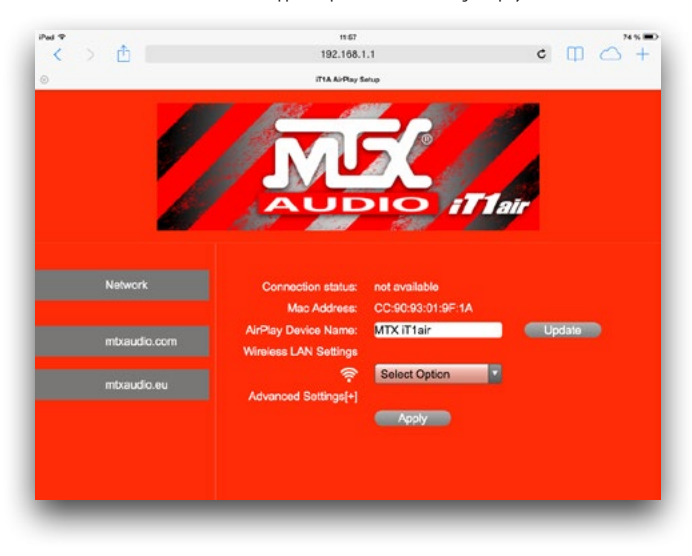

# Changer le nom "MTX iT1air" dans la liste Airplay.

Vous pouvez changer le nom du dock dans la liste Airplay. Cela peut être nécessaire si vous avez deux iT1air sur le même réseau.

- (W) 1. Brancher l'îT1air au secteur. Appuyer sur la touche Power, et attendez 10 secondes pour l'initialisation.
- 2. Restez appuyé sur la touche Wifi pendant 5 secondes. La LED#1 clignote en bleu et pourpre.
  - 3. Prenez votre ordinateur, votre iPad, votre iPod touch ou votre iPhone et recherchez le réseau "MTX iT1air".
  - 4. Rejoignez le réseau "MTX iT1air".
  - 5. Ouvrez un navigateur et tapez l'adresse 192.168.1.1 Vous êtes maintenant sur la page des réglages de votre iTlair (voir image ci-dessous à gauche).
  - 6. Tapez le nouveau nom de votre dock dans le champ "AirPlay Device Name".
  - 7. Appuyer sur "Update". Votre dock redémarre et il va automatiquement rejoindre le réseau wifi que vous avez choisi sous son nouveau nom.

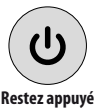

5 secondes

### Comment remettre à zéro les réglages.

Vous pouvez remettre à zéro les réglages de volume et de subwoofer. Il suffit de rester appuyé 5 secondes sur la touche "Power" de la télécommande ou de l'unité centrale.

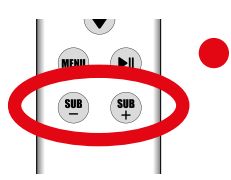

Télécommande

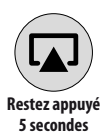

### Comment remettre à zéro le niveau du subwoofer.

Le niveau du subwoofer est ajustable de -5 à +10dB par pas de 1dB.

Pour revenir au niveau 0dB, il suffit d'appuyer en même temps sur les touches "Sub(-)" et "Sub(+)" de la télécommande. Il n'est pas nécessaire d'abuser du niveau du sub. Trop de grave affecte la qualité sonore et produit de la distorsion.

### Comment passer en Mode Wifi Direct.

Si vous n'avez pas de réseau Wifi domestique, votre iT lair peut générer son propre réseau Wifi Airplay. Pour cela, il suffit de rester appuyé sur la touche «Airplay» de la télécommande ou de l'unité centrale pour passer en mode Wifi Direct. Le nom du réseau qu'il faut rejoindre (SSID) est «MTX iT lair». Une fois connecté à ce réseau, vous pouvez envoyer votre musique par Airplay.

### Comment installer les piles dans la télécommande.

Avant d'utiliser la télécommande, il faut y installer deux piles de type AAA. Pour cela, il suffit de retirer le cache du bas avec une clef Allen de 2mm. Attention à bien suivre les polarités situées autour des ressorts.

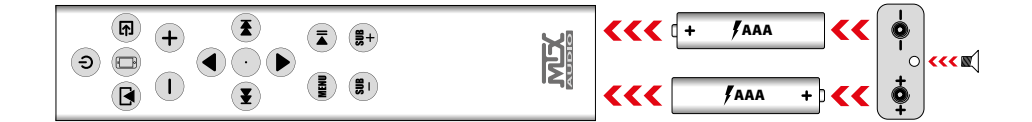

Comment rester connecté.

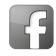

https://www.facebook.com/MTXEurope

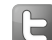

https://twitter.com/MTXEurope

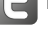

p50,7 cm ccm com, m A2010

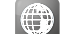

http://www.mtxaudio.eu

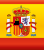

### **Muchas Gracias**!

Gracias por adquirir el MTX iT1ai, sistema de audio de alta gama y alta definición. El iT1air está diseñado para añadir una dimensión más profunda y darle vida a su música como ninguna otra caja de este tamaño. Ya sea que usted está escuchando desde su iPad, el iPhone, el iPod o el ordenador, el iT1air ofrece una excelente calidad de sonido. El iT1air es su nuevo sistema Hi-Fi favorito. Felicitaciones por tomar una decisión inteligente y disfrutar de la última experiencia de audio con MTX.

### Que hay en la caja?

- 1. La unidad iT1air. Tenga cuidado al desembalar, esta es una pieza pesada ...
- 2. El mando a distancia IR. Las pilas no están incluidas.
- 3. La antena wifi para conectarse a la toma de wifi en la parte posterior de la unidad.

4. Dos cables de alimentación. Uno para los enchufes europeos (CEE 7/16 Tipo C), otro para los enchufes Reino Unido (BS 1363 Tipo G). 5. El manual del propietario

### Inicio rapido con Airplay :

1. Conecte el iT1air a la toma de corriente. Encienda la unidad - presione (icono de energía en el manual) una vez - y espere 10 segundos para la inicialización. (ሮ)

- 2. Tome su iPhone, iPad o iPod Touch y compruebe que ya está conectado a la red Wi-Fi que desea unirse.
- 3. Conecte el dispositivo a la base (LED # 2 rojo) o el USB (LED # 2 verde).

4. Presione el Wifi (icono d 🗇) en el manual) una vez. La unidad mostrará un mensaie en su iDevice que le pregunta si desea compartir la configuración de WiFi con el iT1air. Aceptar. El iT1air ya está disponible en la red wifi. El LED # 1 es de color azul. Puede desconectar el dispositivo ahora.

5. Abra un ordenador o llevar su equipo o iDevice. Abra "iTunes" o "Music". En la lista de dispositivos AirPlay, seleccione "MTX iT1air". Presione play ... Musica .

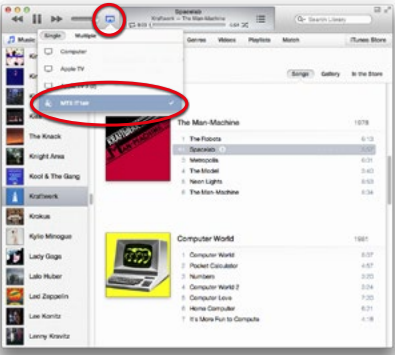

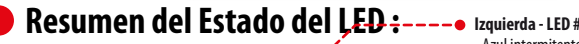

### Izquierda - LED # 1:

- Azul intermitente: En busca de la red wifi
- Azul fijo: conectado a la red wifi
- Roio intermitente: realimentación de control remoto
- Parpadeo azul / púrpura: modo de ajuste de Wifi

### Derecho - LED # 2:

- Azul: Entrada Airplay seleccionado
- Rojo: entrada Dock seleccionada
- Verde: la entrada USB seleccionada
- Violeta: Seleccionada la entrada AUX

### iT1air colocación e instalación :

La posición de su iT1air en la habitación es crucial para la calidad de sonido y nivel de graves. La unidad es capaz de reproducir frecuencias muy bajas. También está equipado con dos subwoofers laterales. Algunas reglas se deben seguir para obtener el mejor resultado posible.

1. Instale la unidad a la misma distancia de las dos paredes laterales para conseguir la puesta en escena más grande posible. Las paredes laterales actuarán como reflectores.

2. Si se reduce la distancia entre la unidad y la pared del fondo, el nivel de graves aumenta. Si aumenta la distancia, el nivel de graves disminuirá. Eliia su distancia correcta deseada.

3. Sus oidos y la iT1air deben estar en el mismo plano horizontal para la definición perfecta.

4. Para obtener el mejor resultado posible, no coloque la unidad sobre una mesa con un gran panel en la parte delantera de los altavoces, ya que reflejan el sonido de una manera no deseada.

5. Ajuste el nivel del altavoz de subgraves con el mando a distancia.

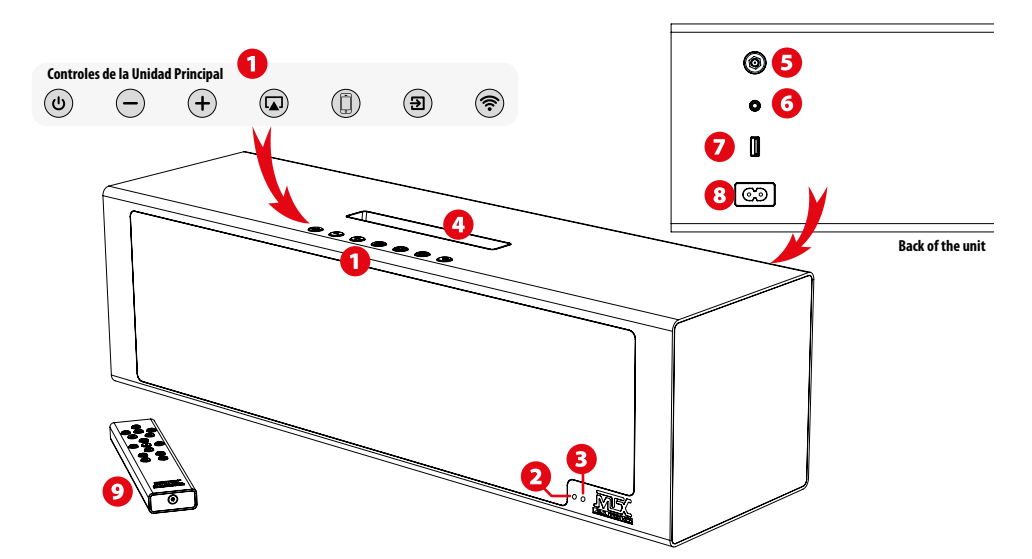

### Controles de la Unidad Principal

| Power On/Off<br>Reset                  | U          | <ul> <li>Una pulsación enciende o apaga la unidad. Cuando la unidad está apagada, los dos LED están apagados.</li> <li>Cuando la unidad en On, los dos LEDs están encendidos. Los colores de los LEDs dependen de la entrada y la configuración.</li> <li>Mantenga pulsado durante 5 segundos restablecerá los ajustes de sonido de la unidad (volumen y subwoofers nivel a cero)".</li> </ul> |
|----------------------------------------|------------|----------------------------------------------------------------------------------------------------|
| Reducir el Volumen                     | $\bigcirc$ | • Una pulsación disminuye el volumen un paso - el LED # 1 parpadeará en rojo una vez.<br>• Mantenga presionado disminuirá el volumen gradualmente - El LED # 1 parpadeará en rojo continuamente .                                                                                                    |
| Subir el Volumen                       | (+)        | • Una pulsación incrementará el volumen un paso - el LED # 1 parpadeará en rojo una vez.<br>• Mantenga pulsado aumentará gradualmente el volumen - El LED # 1 parpadeará en rojo continuamente.                                                                                                    |
| Source: Airplay<br>Modo Directo        |            | <ul> <li>Una pulsación permitirá modo Airplay - El LED # 2 se volverá azul.</li> <li>Mantenga pulsado durante 5 segundos que permitirá el modo directo wifi: la unidad se convertirá en un router y usted será capaz de transmitir desde el dispositivo Airplay directamente a la unidad sin red externa.</li> </ul>                                                                           |
| Seleccion de Origen:<br>Dock - USB     |            | • El primer click poner el sistema en modo dock - El LED # 2 se iluminará en rojo<br>• Segundo click sencillo perimitira activar el modo USB - El LED # 2 se pondrá verde                                                                                                    |
| Seleccion de Origne:<br>Jack Analogico | <b>E</b>   | • Una pulsación permitirá al modo de entrada de jack - El El LED # 2 cambia a lila.                                                                                                    |
| Coneccion Wifi<br>Modo configuracion   | <b>(</b>   | <ul> <li>Una pulsación copiará la configuracion de wifi del dispositivo conectado via cable. La unidad estará disponible en la misma red que su dispositivo.</li> <li>Mantenga pulsado durante 5 segundos la unidad pasara a modo de ajuste wifi - El # 1 El LED parpadeará azul / morado. Véase la sección «Cómo conectarse a la red para Airplay # 2» para más detalles.</li> </ul>          |

### 2 LED #1: Status Wifi y feedback remoto.

Al encender la unidad, el LED # 1 parpadeará lentamente mirando el azul para la red wifi. Seguirá parpadeará en azul hasta que se creará la red. Cuando la unidad está conectada a la red, el LED # 1 cambiará a color azul. Al pulsar cualquier control del mando a distancia IR, el LED # 1 parpadeará en rojo / azul para indicar que la conexión se realiza.

### **63** LED #2 : Indicador de Entrada.

Presione 
para la entrada de Airplay - El LED # 2 se convierte en azul.
Presione 
para la entrada del Dock - El LED # 2 se convertirá en rojo.
Pulse de nuevo
para la entrada de USB - El LED # 2 se pondrá verde.
Presione 
para Jack Aux Entrada analógica - El LED # 2 cambia a lila "

# Ock con Iluminacion y Dispositivos Compatibles.

Coloque uno de los siguientes dispositivos en el Dock. Presione () hasta que el LED#2 se ilumine en rojo. Disfruta las canciones guardadas en tu dispositivo

| ↓ iPod nano<br>7th generation<br>16GB                                                                              | iPhone 5<br>16GB 32GB 64GB | iPhone 5c<br>16GB 32GB | iPhone 5s<br>16GB 32GB 64GB | iPod touch<br>5th generation<br>16GB 32GB 64GB |  | iPad mini<br>16GB 32GB 64GB |  |
|----------------------------------------------------------------------------------------------------|----------------------------|------------------------|-----------------------------|------------------------------------------------|--|-----------------------------|--|
| Los dispositivos Aple no mencionados aquí son compatibles. Pero van a tener que utilizar la entrada USB (véase 🌈 ) |                            |                        |                             |                                                |  |                             |  |

### 🟮 Conectar de Antena WiFi.

Instala la antena wifi incluida para una performance optima de Airplay®.

### 6 Entrada analogica de 3,5mm AUX.

Utilice esta entrada con señales estéreo analógicas de TV, un reproductor de Blue Ray / DVD / CD, un reproductor MP3, una tableta, un teléfono celular, etc. No se olvide de presionar (a) para activar la entrada analógica Aux. El LED se enciende de color lila.

# Entrada Apple<sup>®</sup> USB.

Utilice esta entrada con entradas analógicas estéreo, tales como televisores, reproductores de MP3. No se olvide de presionar ()) una o dos veces para activar la entrada USB. El LED se iluminará en verde. Todo el Apple ° de 30 pines y productos Lignhtning ° son compatibles con esta entrada ".

# 8 Enchufe AC.

Conecta tu iTlair a la red eléctrica. Utilice el cable de alimentación incluido. La unidad es compatible con 100  $\sim$  120/220  $\sim$  240V, 50  $\sim$  60Hz. Usted no tiene que mover ningún interruptor, la selección es automática.

# Ø Mando a Distancia IR.

Antes de utilizar el mando a distancia, es necesario instalar dos baterías AAA. Retire el panel inferior con una llave Allen de 2 mm. Siga los signos (+) y (-) localizados alrededor de los dos muelles. Consulte "Cómo instalar las pilas en el mando a distancia" en la página siguiente.

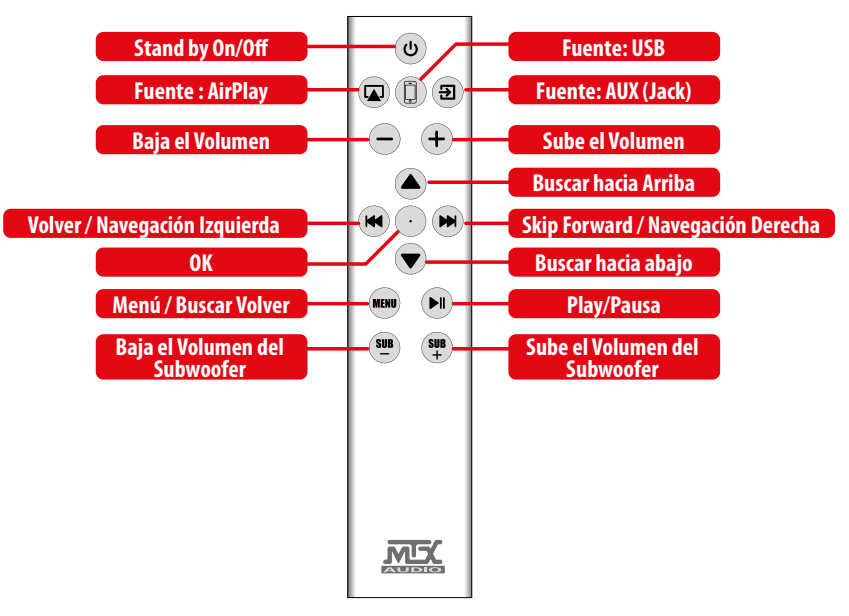

### 9 Funcionamiento del Control Remoto.

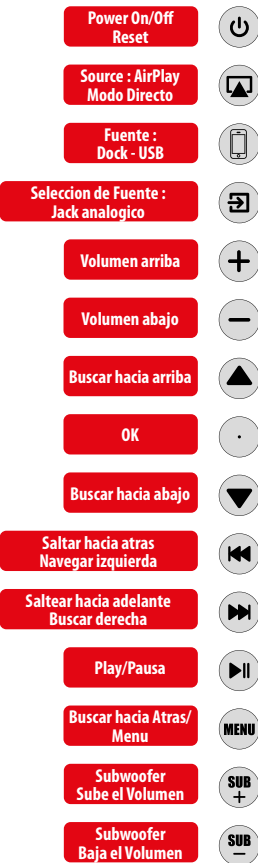

• Una sola pulsación enciende o apaga el iT1air. Cuando la unidad está apagada, los dos LEDs están apagados. ሳ Cuando la unidad en On, los dos LEDs están encendidos. Colores LED dependen de la entrada y la configuración de wifi. • Una sola pulsación permitirá entrada Airplay - El LED # 2 se volverá de color azul. • Mantener pulsado durante 5 segundos permitirá el modo Wi-Fi directamente y usted será capaz de transmitir desde su ordenador, desde iTunes o desde su dispositivo Airplay directamente a la unidad sin ningún tipo de red externa. El iT1air creará la red. • En primer click permitirá la entrada del Dock - El LED # 2 se convertirá a la Red sólida. • El segundo cllick permitirá la entrada USB - El LED # 2 se iluminará en verde sólido". • Un solo click habilita la entrada analogica AUX. El LED#2 pasara a color Lila. Ð Click individual se incrementará el volumen un paso - el LED # 1 parpadeará en rojo dos veces. Manteniendo pulsado aumentará gradualmente el volumen - El LED # 1 parpadeárá en rojo continuamente. • Un solo click disminuye el volumen un paso - el LED # 1 parpadeará en rojo dos veces. Manteniendo presionado disminuirá el volumen gradualmente - El LED # 1 parpadeará en rojo continuamente. Airplay, Dock & USB: Un click se desplazará a la parte superior - El LED # 1 el rojo parpadea dos veces. Airplay, Dock & USB : OK/validacion - El LED#1 parpadeara en rojo dos veces. Airplay, Dock & USB: un solo click hara que naveque a la parte inferior. El LED # 1 parpadeará en rojo dos veces. Un click: Salta a la siguiente pista del iDevice o en iTunes - el LED # 1 parpadeará en roio dos veces. Pulsar y mantener: Retroceso rápido en la pista actual - el LED # 1 parpadeará en rojo continuamente. • AirPlay, Dock & USB: Vea el iDevice: mover hacia la izquierda - el LED # 1 el rojo parpadea dos veces. • Un click: Salta a la siguiente pista en el iDevice o en iTunes - el LED # 1 parpadeará en roio dos veces. M Mantener pulsado: avance rápido en la pista actual - el LED # 1 parpadeará en rojo continuamente. • AirPlay, Dock & USB: Vea el iDevice: mover hacia la derecha - el LED # 1 el rojo parpadea dos veces.

• AirPlay, Dock & USB: Reproducir / Pausa - El LED # 1 el rojo parpadea dos veces.

 AirPlay y USB -> Volver al iDevice. Es el mismo comportamiento que el «menú» de Apple - el LED # 1 parpadeará en rojo dos veces.

Un click: aumenta el volumen del subwoofer un punto - el LED # 1 parpadeará una vez.
 Mantenga pulsado para aumentar el volumen del subwoofer gradualmente - el LED # 1 parpadeará rápidamente."

Un click: Reduce el volumen del subwoofer un paso - el LED # 1 parpadeará en rojo una vez.
 Mantenga pulsado y disminuira el volumen del subwoofer gradualmente - el LED # 1 parpadea rápido rojo".

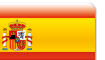

### Cómo conectarse a la red para Airplay #1: 5 sec ...

1. Conecte el iT1air a la toma de corriente. Presione 🕑 para encender la unidad y espere 10 segundos para la inicialización. 2. Tome su iPhone, iPad o iPod Touch y compruebe que ya está conectado a la red wifi.

3. Conecte el dispositivo a la base (LED # 2 rojo) o el USB (LED # 2 verde).

4. Presione 
el (control Wifi) una vez. La unidad mostrará un mensaje en su iDevice que le pregunta si desea compartir la configuración de WiFi con el iT1air. Aceptar. El iT1air ya está disponible en la red wifi. El LED # 1 en color azul. Puede desconectar el dispositivo ahora.

5. Abra una computadora o iDevice. En la lista de dispositivos AirPlay, seleccione "MTX-iT1air". Hit play ... Música ... "

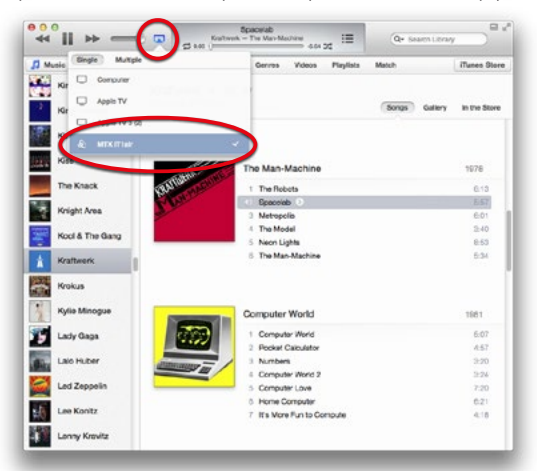

### Cómo conectarse a la red para Airplay #2: Geek ...

- 1. Conecte el iT1air a la toma de corriente. Presione 🕑 para encender la unidad y espere 10 segundos para la inicialización.
- 2. Mantenga presionado (control Wifi) durante 5 segundos. El LED # 1 parpadeará azul / morado.
- 3. Lleve a su equipo, el iPad, el iPhone, el iPad o cualquier tableta Android y buscar la red wifi lt1.
- 4. Join "MTX-iT1air de la red".
- 5. Abra un navegador Web y escriba 192.168.1.1 Ahora se encuentra en la página de configuración iT1air (ver foto abajo). 6. Seleccione la red de la lista y escriba la contraseña.

Nota: en la parte inferior de la lista de redes Wi-Fi, se puede configurar de forma manual, si la red está oculta, por ejemplo. 7. Haga clic en "Aplicar". La unidad se reiniciará y conectese a la red elegida.

8. Abra un ordenador o su iDevice. En la lista de dispositivos Airplay, elija la opción "MTX-iT1air". Click en play ... Música ... "

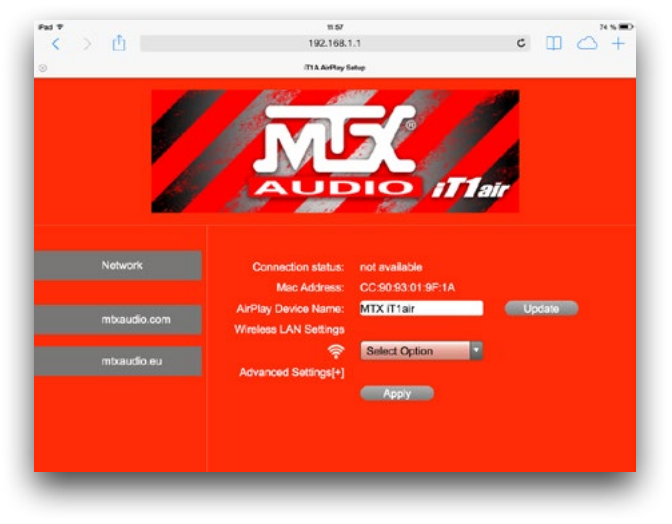

Press and hold

for 5 seconds.

Remote

Press and hold

for 5 seconds.

### Cómo : Cambiar el nombre iT1air en la lista Airplay.

Se puede cambiar el nombre de wifi unidad si, por ejemplo, tiene más de un iT1air en la misma red. 1. Conecte el iT1air a la toma de corriente. Presione 🕢 para encender la unidad y espere 10 segundos para la inicialización.

2. Pulse y mantenga pulsado \land (control Wifi) durante 5 segundos. El LED # 1 parpadeará azul / morado.

- 3. Lleve a su equipo, el iPad, el iPhone, el iPad o cualquier tableta Android y buscar la red wifi lt1.
- 4. Conectarse "MTX-iT1air de la red".
- 5. Abra un navegador Web y escriba 192.168.1.1 Ahora se encuentra en la página de configuración iT1air.
- 6. Escriba el nuevo nombre deseado en el campo "Nombre del dispositivo AirPlay"

7. Haga clic en "Update". La unidad se reiniciará. Estará disponible en la lista de dispositivos Airplay bajo el nombre actualizado.

### Cómo : Resetear la unidad.

Se puede restablecer el volumen y los ajustes de subgraves.

Pulse y mantenga pulsado durante 5 segundos () (control de energía) en la unidad o en el mando a distancia.

### Cómo : Resetear los niveles del Subwoofer.

El nivel del subwoofer es ajustable de -5 dB a +10 dB en pasos de 1 dB. Si quieres volver a 0 dB, basta con pulsar (Sub-) y (Sub +) al mismo tiempo, en el control remoto. No abuse del nivel de los subwoofers. Demasiado bajo afectará la calidad del sonido y añade distorsión.

### Cómo : Cambiar al Modo Directo Wifi.

Si no hay una red Wi-Fi está disponible, el iT1air puede generar su propia red wifi para Airplay. Pulse y mantenga pulsado durante 5 segundos el control Airplay (en la unidad o en el control remoto) permitirá el modo directo Wifi.

El nombre de la red (SSID) es «MTX iT1air». La unidad se convertirá en un router y usted será capaz de transmitir desde el dispositivo Airplay directamente a la unidad sin ningún tipo de red externa.

### Cómo : Instalar las pilas en el Control Remoto.

Antes de utilizar el mando a distancia, es necesario instalar dos baterías AAA. Retire el panel inferior con una llave Allen de 2 mm. Siga los signos (+) y (-) localizados alrededor de los dos muelles.

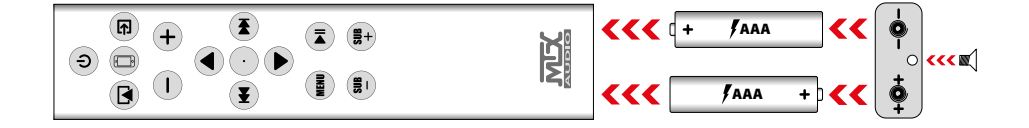

### Cómo: Quedarte Sintonizado.

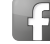

https://www.facebook.com/MTXEurope

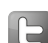

https://twitter.com/MTXEurope

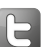

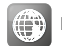

http://www.mtxaudio.eu

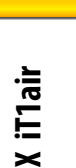

### Vielen Dank !

Vielen Dank, dass Sie sich für das MTX iT1air High End Audio System entschieden haben. Mit dem iT1air erleben Sie Ihre Musik in einer neuen Dimension - das war in einem so kleinen Gehäuse bisher nicht möglich. Egal, ob von Ihrem iPad, Ihrem iPhone, Ihrem iPod oder Computer - das iT1air begeistert mit herausragender Klanggualität. Wir wünschen Ihnen viel Spass mit Ihrem neuen Audio System von MTX.

### Was gehört zum Lieferumfang?

- 1. Ihr iT1air. Seien Sie beim auspacken bitte vorsichtig. Das Gerät ist schwer...
- 2. Ihre IR Fernbedienung. Batterien sind nicht im Lieferumfang enthalten.
- 3. Die WiFi Antenne zum Anschluss auf der Rückseite des Gerätes.
- 4. Zwei Stromkabel. Eines für europäische Steckdosen (CEE 7/16 Type C), eines für das Vereinigte Königreich (BS 1363 Type G).
- 5. Ihre Bedienungsanleitung

### **Airplay Schnelleinstieg :**

1. Schliessen Sie das iT1air an den Strom an. Schalten Sie das Gerät ein - drücken Sie 🔞 einmal - warten Sie 10 Sekunden auf den Abschluss der Initialisierung.

2. Nehmen Sie Ihr iPhone, iPad oder iPod Touch zur Hand und stellen Sie sicher, dass bereits eine Verbindung zum gewünschten WiFi Netzwerk besteht.

3. Verbinden Sie Ihr Gerät mit dem Dock (LED#2 rot) oder über USB (LED#2 grün).

4. Drücken Sie einmal WiFi Control 🛜. Es erscheint eine Nachricht auf Ihrem iPhone/iPad/iPod mit der Frage, ob Sie Ihre WiFi Einstellungen mit dem iT1Air teilen möchten. Bestätigen Sie dies. Das iT1air ist jetzt im WiFi Netzwerk verfügbar. Die LED#1 leuchtet blau. Sie können die Verbindung Ihres iPhone/iPad/iPod Touch jetzt lösen.

5. An Ihrem Computer oder iPhone/iPad/iPod Touch wählen Sie in der Airplay Übersicht, MTX-iT1air". Drücken Sie Wiedergabe... Musik...

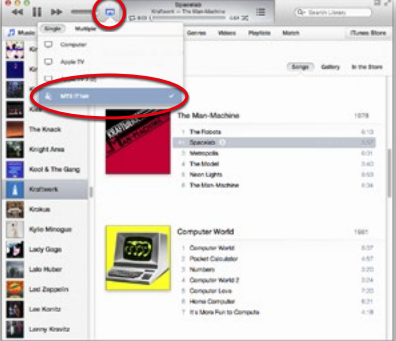

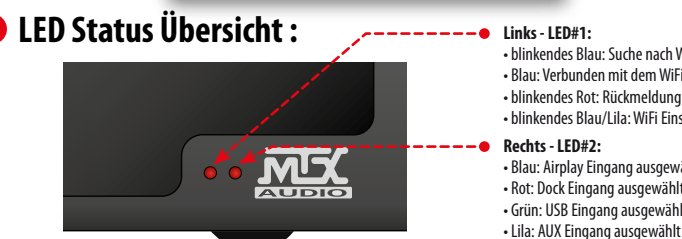

- blinkendes Blau: Suche nach WiFi Netzwerk
- Blau: Verbunden mit dem WiFi Netzwerk
- blinkendes Rot: Rückmeldung Fernbedienung
- blinkendes Blau/Lila: WiFi Einstellungsmodus
- Blau: Airplay Eingang ausgewählt
- Rot: Dock Eingang ausgewählt
- Grün: USB Eingang ausgewählt
- Lila: AUX Eingang ausgewählt

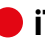

### iT1air Aufstellung und Installation :

Der Aufstellungsort Ihres iT1air im Zimmer ist ganz entscheidend für die Klanggualität und den Basspegel. Das iT1air kann extrem tiefe Frequenzen wiedergeben. Es ist mit zwei seitlichen Subwoofern ausgestattet. Um die bestmögliche Klangqualität zu erreichen, sollten Sie einige Dinge beachten.

1. Um eine optimale Bühnenwiedergabe zu erhalten, sollte der Abstand zu den beiden Seitenwänden gleich groß sein. Die Seitenwände fungieren als Reflektoren.

2. Wenn Sie den Abstand zur Rückwand verringern erhöht sich der Basspegel. Wenn Sie den Abstand vergrössern verringert sich der Basspegel. Wählen Sie den Abstand nach Ihrem Geschmack.

3. Um eine möglichst definierte Wiedergabe zu erhalten, sollten Sie sich auf der selben horizontalen Höhe wie das iT1air befinden. Stellen Sie das Gerät nicht auf einen Tisch mit einer großen Fläche vor den Lautsprechern. Diese Fläche würde die Musik in einer ungewünschten Weise reflektieren.

5. Passen Sie den Subwooferpegel über die Fernbedienung an.

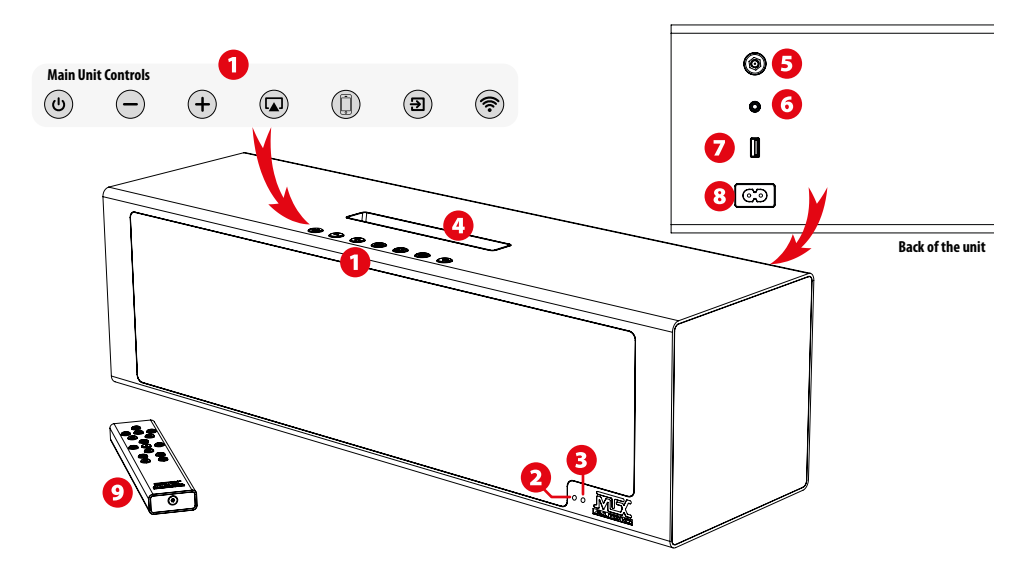

### 🟮 🛛 Bedienelemente am Gerät :

| Power An/Aus<br>Reset                | <b>(U)</b> | Einmal drücken und das Gerät schaltet sich ein oder aus. Bei ausgeschaltetem Gerät sind beide LEDs aus. Bei einges-<br>chaltetem Gerät leuchten beide LEDs farblich in Abhängigkeit der Eingänge und Einstellungen.     Drücken und gedrückt halten der Taste für 5 Sekunden setzt die Klangeinstellungen zurück (Lautstärke und<br>Subwooferpegel auf Null). |
|--------------------------------------|------------|----------------------------------------------------------------------------------------------------|
| Lautstärke abwärts                   | (-)        | <ul> <li>Einmal drücken und die Lautstärke verringert sich um eine Stufe - Die LED#1 blinkt einmal rot.</li> <li>Drücken und gedrückt halten verringert die Lautstärke schrittweise - Die LED#1 blinkt dabei rot.</li> </ul>                                                                                                    |
| Lautstärke aufwärts                  | (+         | <ul> <li>Einmal drücken und die Lautstärke erhöht sich um eine Stufe - Die LED#1 blinkt einmal rot.</li> <li>Drücken und gedrückt halten erhöht die Lautstärke schrittweise - Die LED#1 blinkt dabei rot.</li> </ul>                                                                                                    |
| Quelle : AirPlay<br>Direkt Modus     |            | <ul> <li>Einmal drücken aktiviert den Airplay Modus - Die LED#2 wechselt auf blau.</li> <li>Drücken und für 5 Sekunden gedrückt halten aktiviert den WiFi Direkt Modus: Das Gerät arbeitet als Router und Sie<br/>können von Ihrem Airplay Gerät ohne ein externes Netzwerk direkt auf das iT1Air streamen.</li> </ul>                                        |
| Auswahl Eingang :<br>Dock - USB      |            | • Erstes drücken aktiviert den Dock Modus - Die LED#2 wechselt auf rot<br>• Zweites drücken aktiviert den USB Modus - Die LED#2 wechselt auf grün                                                                                                    |
| Auswahl Eingang :<br>Klinke analog   | <b>E</b>   | Einmal drücken aktiviert den Klinken Eingang - Die LED#2 wechselt auf lila.                                                                                                    |
| WiFi Verbindung<br>Einstellungsmodus | <b></b>    | Einmal drücken und die WiFi Einstellungen des fest angeschlossenen Gerätes werden auf das iT1Air kopiert. Beide<br>Geräte sind dann im selben Netzwerk verfügbar.     Drücken und für 5 Sekunden gedrückt halten und das Gerät schaltet in den WiFi Einstellungsmodus - Die LED#1 blinkt<br>blau/lila.                                                        |

Details dazu im Abschnitt «So geht's : Mit dem Netzwerk verbinden - Airplay #2».

### 2 LED#1: WiFi Status und Rückmeldung Fernbedienung.

Nach dem Einschalten des Gerätes blinkt die LED#1 langsam blau und sucht nach dem WiFi Netzwerk - solange bis eine Verbindung hergestellt wurde. Nach erfolgreicher Verbindung mit dem Netzwerk leuchtet die LED#1 durchgängig blau. Wenn Sie eine Taste auf der Fernbedienung drücken blinkt die LED#1 rot/blau und zeigt damit an, dass eine Verbindung besteht.

### **13** LED#2 : Anzeige Eingang.

Drücken wählt den Airplay Eingang 😱 - Die LED#2 leuchtet dann blau. Drücken wählt den Dock Eingang 🗊 - Die LED#2 leuchtet dann rot. Noch mal drücken wählt den USB Eingang 🏐 - Die LED#2 leuchtet dann grün. Drücken wählt den analogen Klinken Aux Eingang 🗃 - Die LED#2 leuchtet dann lila.

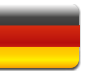

# 4 Lightning Dock & kompatible Geräte :

Stecken Sie eines der folgenden Geräte in den Lightning Dock. Drücken Sie () bis die LED#2 rot leuchtet. Wählen Sie Musik aus und drücken Sie Play. Geniessen Sie Ihre Musik.

| ↓ iPod nano<br>7th generation<br>16GB | iPhone 5<br>16GB 32GB 64GB | iPhone 5c<br>16GB 32GB | iPhone 5s<br>16GB 32GB 64GB | iPod touch<br>5th generation<br>16GB 32GB 64GB |         | iPad mini<br>16GB 32GB 64GB |
|---------------------------------------|----------------------------|------------------------|-----------------------------|------------------------------------------------|---------|-----------------------------|
| Die Annle Gerä                        | te die hier nicht aufgeli  | ictot sind sind trot   | zdem komnatihel Verwe       | nden Sie für diese den USR                     | Fingang | (siehe 🔽 )                  |

### 6 WiFi Antennenanschluss :

Schrauben Sie hier die mitgelieferte WiFi Antenne ein. Diese sorgt für optimale Airplay® Leistung.

### **O** AUX analoger 3,5mm Klinken Eingang :

Verwenden Sie diesen Eingang zum Anschluss analoger Stereosignale eines Fernsehers, Blue Ray/DVD/CD Players, MP3 Players, Tablets, Mobiltelefons usw. Vergessen Sie nicht 🕤 zu drücken, um den analogen Klinken Eingang zu aktivieren. Die LED leuchtet dann lila.

### Apple<sup>®</sup> USB Eingang :

Verwenden Sie diesen Anschluss für analoge Stereo Eingänge wie Fernseher und MP3 Player. Vergessen Sie nicht () einmal oder zweimal zu drücken, um den USB Eingang zu aktivieren. Die LED leuchtet dann grün. Alle Apple® 30 Pin und Lightning® Produkte sind mit diesem Eingang kompatibel.

### O AC Stromanschluss :

Verbinden Sie Ihr iT lair mit der Stromversorgung. Verwenden Sie dazu das mitgelieferte Stromkabel. Das Gerät ist für 100~120V / 220~240V AC, 50~60Hz ausgelegt. Das Gerät schaltet automatisch auf den angelegten Bereich um.

### IR Fernbedienung :

Bevor Sie die Fernbedienung verwenden können, legen Sie zwei AAA Batterien ein. Entfernen Sie dazu die untere Abdeckung mit einem 2mm Imbusschlüssel. Folgen Sie der (+) und (-) Beschriftung in der Nähe der beiden Federn. Siehe "So geht's : Einlegen der Batterien in die Fernbedienung" auf der nächsten Seite.

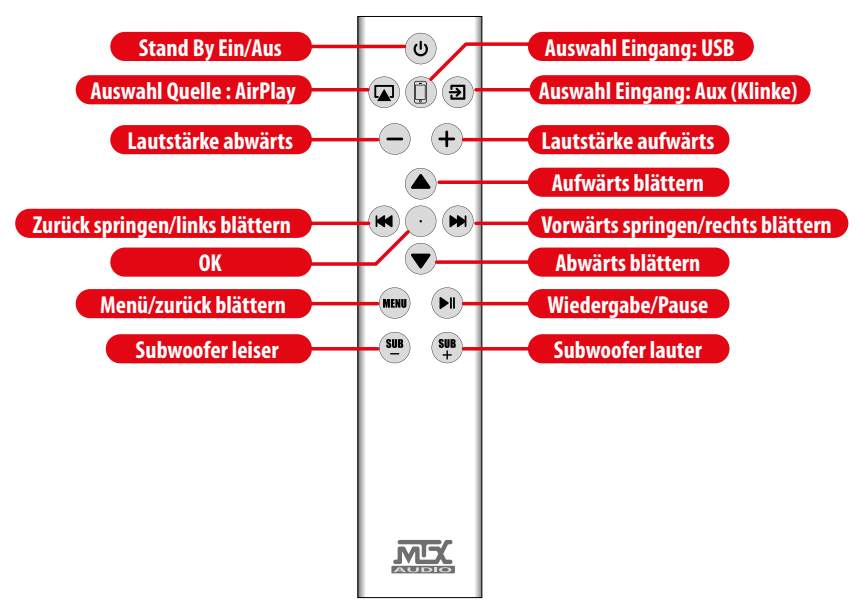

# IR Fernbedienung Verhalten :

| Power Ein/Aus<br>Reset             | C          | • Einmal drücken und das Gerät schaltet sich ein oder aus. Bei ausgeschaltetem Gerät sind beide LEDs aus. Bei<br>eingeschaltetem Gerät leuchten beide LEDs farblich in Abhängigkeit der Eingänge und der WiFi Einstellungen.                                                                                                    |
|------------------------------------|------------|----------------------------------------------------------------------------------------------------|
| Quelle: AirPlay<br>Direkt Modus    |            | <ul> <li>Einmal drücken aktiviert den Airplay Eingang - Die LED#2 leuchtet dann blau.</li> <li>Drücken und für 5 Sekunden gedrückt halten aktiviert den Direkt WiFi Modus. Sie können dann ohne externes<br/>Netzwerk direkt von Ihrem Computer, von iTunes oder von Ihrem Airplay Gerät auf das iT1air streamen. Das iT1air stellt<br/>dann das Netzwerk zur Verfügung.</li> </ul> |
| Eingang:<br>Dock - USB             |            | <ul> <li>Drücken aktiviert den Dock Eingang - die LED#2 leuchtet dann rot.</li> <li>Nochmals drücken aktiviert den USB Eingang - die LED#2 leuchtet dann grün.</li> </ul>                                                                                                    |
| Auswahl Eingang :<br>Klinke analog | Ð          | • Einmal drücken aktiviert den analogen 3,5mm Klinken Eingang - Die LED#2 leuchtet dann lila.                                                                                                    |
| Lautstärke aufwärts                | (+)        | • Einmal drücken erhöht die Lautstärke um einen Schritt - Die LED#1 blinkt zweimal rot.<br>• Drücken und gedrückt halten erhöht die Lautstärke schrittweise - Die LED#1 blinkt dabei rot.                                                                                                    |
| Lautstärke abwärts                 | $\bigcirc$ | <ul> <li>Einmal drücken verringert die Lautstärke um einen Schritt - Die LED#1 blinkt zweimal rot.</li> <li>Drücken und gedrückt halten verringert die Lautstärke schrittweise - Die LED#1 blinkt dabei rot.</li> </ul>                                                                                                    |
| Aufwärts blättern                  |            | Airplay, Dock & USB : Einmal drücken navigiert nach oben - Die LED#1 blinkt zweimal rot.                                                                                                    |
| ОК                                 | $\odot$    | Airplay, Dock & USB : OK/bestätigen – Die LED#1 blinkt zweimal rot.                                                                                                    |
| Abwärts blättern                   |            | • Airplay, Dock & USB : Einmal drücken navigiert nach unten - Die LED#1 blinkt zweimal rot.                                                                                                    |
| Sprung zurück<br>Links blättern    |            | <ul> <li>Einmal drücken: Sprung zum vorherigen Track am iPhone/iPad/iPod oder in iTunes - die LED#1 blinkt zweimal rot.</li> <li>Drücken &amp; halten : Schnell zurückspielen im aktuellen Track - Die LED#1 blinkt rot.</li> <li>AirPlay, Dock &amp; USB : Blättern durch iPhone/iPad/iPod: nach links bewegen - die LED#1 blinkt zweimal rot.</li> </ul>                          |
| Sprung vorwärts<br>Rechts blättern |            | • Einmal drücken: Sprung zum nächsten Track am iPhone/iPad/iPod oder in iTunes - die LED#1 blinkt zweimal rot.<br>• Drücken & halten : Schnell vorspielen im aktuellen Track - Die LED#1 blinkt rot.<br>• AirPlay, Dock & USB : Blättern durch iPhone/iPad/iPod: nach rechts bewegen - die LED#1 blinkt zweimal rot.                                                                |
| Wiedergabe / Pause                 |            | AirPlay, Dock & USB : Wiedergabe/Pause - Die LED#1 blinkt zweimal rot.                                                                                                    |
| Zurück blättern /<br>Menü          | MENU       | AirPlay & USB -> Zurück blättern an iPhone/iPad/iPod. Verhält sich wie Apple's «Menu» - die LED#1 blinkt zweimal rot.                                                                                                    |
| Subwoofer<br>lauter                | SUB<br>+   | <ul> <li>Einmal drücken erhöht den Subwoofer Pegel um einen Schritt - Die LED#1 blinkt einmal.</li> <li>Drücken und gedrückt halten erhöht den Subwoofer Pegel schrittweise - Die LED#1 blinkt schnell rot.</li> </ul>                                                                                                    |
| Subwoofer<br>leiser                | SUB<br>-   | <ul> <li>Einmal drücken verringert den Subwoofer Pegel um einen Schritt - Die LED#1 blinkt einmal.</li> <li>Drücken und gedrückt halten verringert den Subwoofer Pegel schrittweise - Die LED#1 blinkt schnell rot.</li> </ul>                                                                                                    |

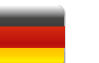

### So geht's: Mit dem Netzwerk verbinden. Airplay #1: ca. 5 Sek

1. Schliessen Sie das iT lair an den Strom an. Drücken Sie 🕑 um das Gerät einzuschalten - warten Sie 10 Sekunden auf den Abschluss der Initialisierung.

2. Nehmen Sie Ihr iPhone, iPad or iPod Touch und stellen sicher, dass bereits eine Verbindung zum WiFi Netzwerk besteht.

3. Verbinden Sie Ihr Gerät mit dem Dock (LED#2 rot) oder über USB (LED#2 grün).

4. Drücken Sie einmal 🛞 . Es erscheint eine Nachricht auf Ihrem iPhone/iPad/iPod mit der Frage ob Sie Ihre WiFi Einstellungen mit dem iTlair teilen möchten. Bestätigen Sie. Das iTlair ist jetzt im WiFi Netzwerk verfügbar. Die LED#1 leuchtet blau. Sie können Ihr Gerät jetzt entnehmen.

5. An Ihrem Computer oder iPhone/iPad/iPod wählen Sie in der Airplay Liste "MTX-iT1air". Drücken Sie Play... Musik...

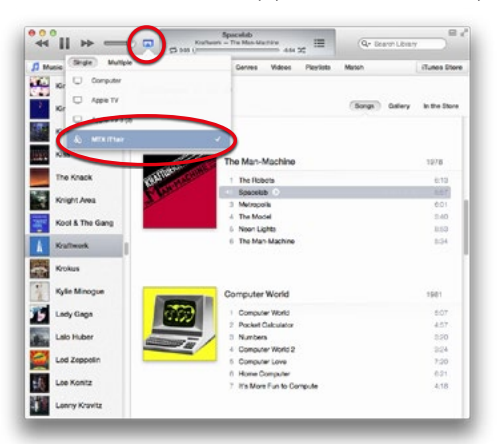

### So geht's: Mit dem Netzwerk verbinden - Airplay #2.

1. Schliessen Sie das iT lair and den Strom an. Drücken Sie 💩 um das Gerät einzuschalten - warten Sie 10 Sekunden auf den Abschluss der Initialisierung.

2. Drücken und halten Sie 🛜 (Wifi control) für 5 Sekunden. Die LED#1 blinkt blau/lila.

Nehmen Sie Ihren Computer, Ihr iPad, Ihr iPhone, Ihr iPod touch oder ein Android Tablet und suchen Sie nach dem iT1 WiFi Netzwerk.
 Verbinden Sie sich mit dem "MTX-iT1air-network".

5. Öffnen Sie einen Browser und geben Sie 192.168.1.1 ein – Sie befinden sich jetzt auf der Seite zur Konfiguration des iT1air (siehe Bild unten).

6. Wählen Sie aus der Liste Ihr Netzwerk aus und geben Sie Ihr Password ein. Anmerkung: Ganz unten in der Netzwerkliste können Sie die Konfiguration manuell vornehmen, z.B. falls es sich um ein verstecktes Netzwerk handelt.

7. Klicken Sie "Apply". Das Gerät startet neu und verbindet sich mit dem gewählten Netzwerk.

8. Nehmen Sie Ihren Computer oder Ihr iPhone/iPod/iPad. In der Airplay Liste wählen Sie "MTX-iT1air". Drücken Sie Play... Musik...

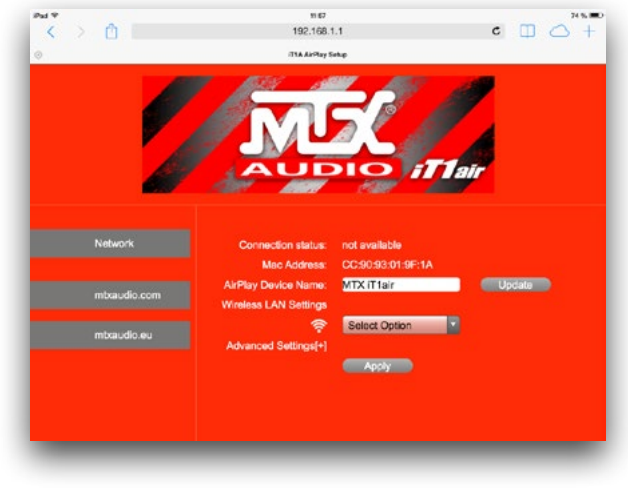

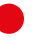

### So geht's: Ändern des iT1air Namens in der Airplay Liste

Sie können den WiFi Namen des Gerätes ändern - z.B. wenn Sie mehrere iT1air in Ihrem Netzwerk betreiben. 1. Schliessen Sie das iT1air and den Strom an. Drücken Sie 👜 um das Gerät einzuschalten - warten Sie 10 Sekunden auf den Abschluss der Initialisierung.

2. Drücken und halten Sie 🛜 für 5 Sekunden. Die LED#1 blinkt blau/lila.

3. Nehmen Sie Ihren Computer, Ihr iPad, Ihr iPhone, Ihr iPod touch oder ein Android Tablet und suchen Sie nach dem iT1 WiFi Netzwerk.

- 4. Verbinden Sie sich mit dem "MTX-iT1air-network".
- 5. Öffnen Sie einen Browser und geben Sie 192.168.1.1 ein Sie befinden sich jetzt auf der Seite zur Konfiguration des iT1air.
- 6. Tragen Sie den gewünschten Namen in das "AirPlay Device Name" Feld ein.
- 7. Klicken Sie "Update". Das Gerät startet neu und ist danach unter dem neuen Namen in der Airplay Liste verfügbar.

### So geht's: Reset des Gerätes.

Sie können die Lautstärke und die Subwoofer Einstellungen zurücksetzen. Drücken und halten Sie 💿 (Power) für 5 Sekunden am Gerät oder an der Fernbedienung.

### So geht's: Reset des Subwoofer Pegels.

Der Subwoofer Pegel ist im Bereich von -5dB bis +10dB in 1dB Schritten einstellbar. Möchten Sie zurück zur OdB Einstellung, drücken Sie (Sub-) und (Sub+) gleichzeitig an der Fernbedienung. Übertreiben Sie es nicht mit dem Subwoofer Pegel. Zuviel Bass verschlechtert die Klangqualität und führt zu Verzerrungen.

### So geht's: WiFi Direkt Modus einschalten.

Sollte kein WiFi Netzwerk verfügbar sein, kann das iT 1air für Airplay ein eigenes Netzwerk aufbauen. Drücken und halten Sie Airplay Control (am Gerät oder an der Fernbedienung) für 5 Sekunden und der WiFi Direkt Modus wird aktiviert. Der Name des Netzwerkes (SSID) ist « MTX iT 1air ». Das Gerät verhält sich jetzt als Router und Sie können direkt und ohne externes Netzwerk auf das iT 1air streamen.

### So geht's: Einlegen der Batterien in die Fernbedienung

Bevor Sie die Fernbedienung nutzen können müssen Sie zwei AAA Batterien einlegen. Entfernen Sie die Bodenplatten mit einem 2mm Imbusschlüssel. Folgen Sie den (+) und (-) Symbolen in der Nähe der beiden Federn.

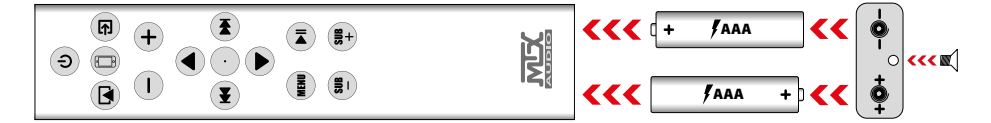

So geht's : Aktuelle Infos.

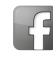

https://www.facebook.com/MTXEurope

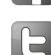

https://twitter.com/MTXEurope

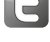

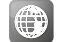

http://www.mtxaudio.eu

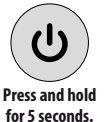

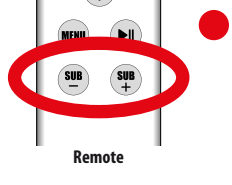

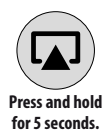

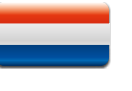

### Bedankt !

Bedankt voor de aanschaf van de MTX iT lair high-end, high definition audio systeem. De iT lair is ontworpen om een diepere dimensie aan de muziek te geven, om de muziek tot leven te brengen zoals geen andere unit met deze compacte afmetingen dat kan. Het maakt geen verschil of een iPad, iPhone, iPod of computer gebruikt wordt, de iT lair zorgt voor een uitmuntende geluidskwaliteit. De iT lair is jouw nieuwe favoriete Hi-Fisysteem. Gefeliciteerd met het maken van een verstandige keuze en geniet van ultieme audio met MTX

### Wat zit er in de doos ?

- 1. Jouw iT1air unit. Let op met uitpakken, de unit is zwaar...
- 2. Jouw IR afstandsbediening. Batterijen zijn niet inbegrepen.
- 3. De wifi antenne, om aan te sluiten op de wifi aansluiting op de achterkant van de unit
- 4. Twee netspanning kabels. Eén voor Europa (CEE 7/16 Type C), één voor de UK (BS 1363 Type G).
- 5. Jouw gebruikers handleiding.

### Quick start voor Airplay :

1. Sluit de iT1air aan op het lichtnet. Zet de unit aan - druk één maal op de power toets 🕑 - en wacht 10 seconden op de initialisatie.

2. Gebruik jouw iPhone, iPad of iPod Touch en controleer of deze is aangesloten op het wifi netwerk dat je wilt gebruiken.

3. Sluit jouw iDevice aan op het Dock (LED#2 rood) of aan de USB ingang (LED#2 groen).

4. Druk één maal op de Wifi toets 🛞 . De unit stuurt een bericht naar jouw iDevice of je de wifi instellingen wilt delen met de iT1air. Accepteer. De iT1air is nu opgenomen in het wifi netwerk. LED#1 is nu Blauw. Jouw iDevice kan nu losgekoppeld worden van de unit.

5. Selecteer in de Airplay lijst, op je computer of iDevice, "MTX-iT1air". Druk op afspelen... Muziek...

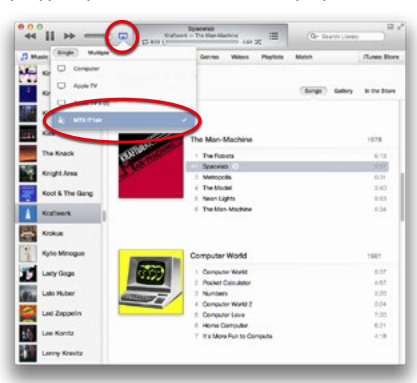

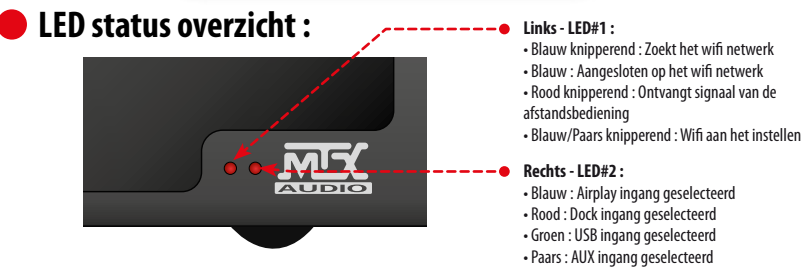

### iT1air opstellen en installeren :

De plaats van jouw iT1air in de ruimte heeft een grote invloed op de geluidskwaliteit en de basweergave. De unit kan zeer lage frequenties weergeven. Er zijn twee side firing subwoofers. Volg de volgende regels om een optimaal geluid te verkrijgen. 1. Plaats de unit op gelijke afstand van twee zijmuren voor een zo groot mogelijke ruimtelijke weergave. De zijmuren werken als reflectors voor het geluid.

2. Door de afstand van de unit tot de achtermuur te verkleinen zal de basweergave hoger worden. Door de afstand tot de achtermuur te veraroten zal de basweergave lage worden. Kies welke afstand voor iou het beste klinkt.

3. Jouw oren en de iT1air moeten op dezelfde hoogte zijn voor de beste weergave van details in de muziek.

4. Voor het beste resultaat is het beter om de unit niet op een tafel te plaatsen, een voor de unit uitstekend tafelblad zal ongewenste geluidsreflecties opleveren.

5. Stel het subwoofer volume naar wens in.

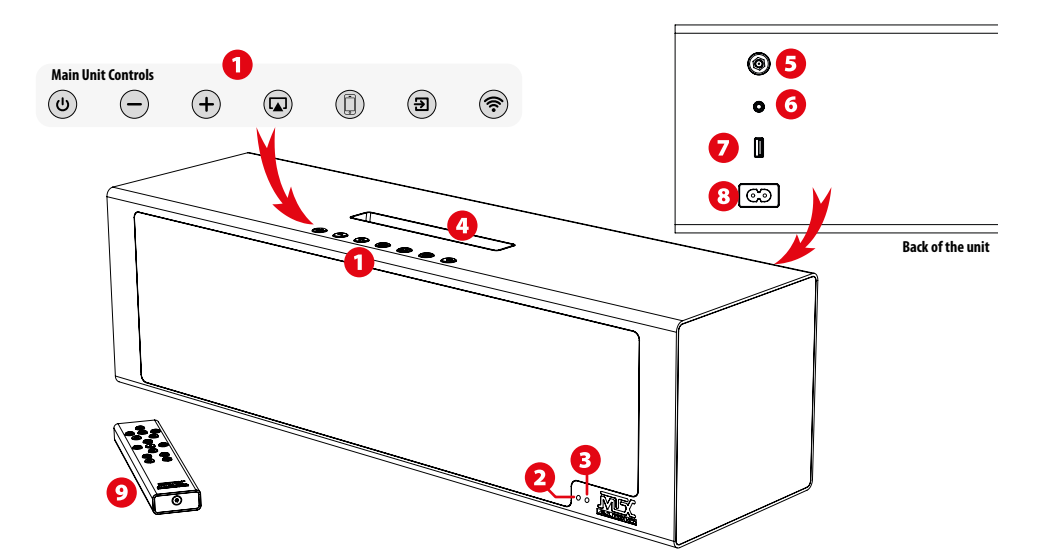

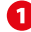

### **Bedienings toetsen :**

| Power Aan/Uit<br>Reset                  | ୯             |
|-----------------------------------------|---------------|
| Volume omlaag                           | $\overline{}$ |
| Volume omhoog                           | (+            |
| Ingangskeuze : AirPlay<br>Wifi direct   |               |
| Ingangskeuze :<br>Dock - USB            |               |
| Ingangskeuze :<br>Analoge ingang (Jack) | <b>Đ</b>      |
| Wifi connectie<br>Settings Mode         | <b></b>       |

- Één maal indrukken van de toets schakelt de unit in of uit. Wanneer de unit uit is zijn beide LEDs uit. Wanneer de unit aan is zijn beide LEDs aan. De kleur van de LEDs is afhankelijk van de geselecteerde ingang en de instellingen.
 - Door de toets 5 seconden ingedrukt te houden worden de geluid instellingen gereset (volume en subwoofer level oo nul).

Eén maal indrukken van de toets verlaagt het volume met 1 stap - LED#1 knippert één maal Rood.
 Ingedrukt houden van de toets verlaagt het volume geleidelijk - LED#1 knippert snel Rood.

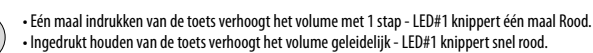

• Eén maal indrukken van de toets selecteer je de Airplay mode - LED#2 wordt Blauw.

 Door de toets 5 seconden ingedrukt te houden selecteer je de wifi direct mode : de unit werkt nu als een router en is het mogelijk om muziek direct naar de iT1air te streamen via Airplay zonder extern netwerk.

Eén maal indrukken van de toets selecteer je de dock mode - LED#2 wordt Rood
 Een tweede maal indrukken selecteer je de USB mode - LED#2 wordt Groen

• Eén maal indrukken van de toets selecteer je de analoge input mode (Jack) - LED#2 wordt Paars.

 Eén maal indrukken van de toets kopieert de wifi settings van de met een kabel aangesloten apparaat in de unit. De iT1air is nu zichtbaar in het netwerk.

 Door de toets 5 seconden ingedrukt te houden schakelt de unit in de wifi settings mode - LED#1 knippert Blauw/Paars. Zie «Contact maken met het netwerk voor Airplay #2».

### 2 LED#1 : Wifi status en Afstandsbediening feedback.

Bij het inschakelen van de unit zal LED#1 Blauw knipperen tijdens het zoeken naar het wifi netwerk totdat het netwerk is gevonden. Wanneer de unit contact heeft met het wifi netwerk zal de LED#1 Blauw gaan branden. Druk op een willekeurige toets op de afstandsbediening, LED#1 knippert Rood/Blauw ter indicatie dat de netwerkverbinding is gemaakt.

### **11** LED#2 : Ingang indicatie.

 Druk op de Airplay toets
 Image: voor Airplay - LED#2 wordt Blauw.

 Druk op de Dock toets
 Image: voor de Dock ingang - LED#2 wordt Rood.

 Druk op de Dock toets
 Image: voor de USB ingang - LED#2 wordt Groen.

 Druk op de Aux toets
 Image: voor de Aux analoge ingang (Jack) - LED#2 wordt Paars.

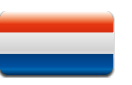

# 4 Lightning Dock & bruikbare iDevices

Plaats één van de volgende iDevices in het Dock. Druk op de Dock toets () LED#2 wordt Rood. Selecteer muziek en druk op afspelen. Geniet van de muziek opgeslagen in je iDevice.

| □ iPod nano<br>7th generation<br>16GB |  |
|---------------------------------------|--|
|---------------------------------------|--|

ion iPhone 5 16GB 32GB 64GB

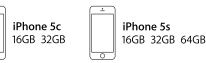

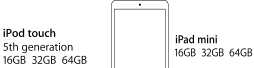

De Apple iDevices die niet in de lijst staan zijn ook te gebruiken. Voor deze dient de USB ingang te worden gebruikt (zie 7

# Ø Wifi antenne aansluiting.

Schroef de meegeleverde wifi antenne op de aansluiting voor een optimale Airplay® werking.

# 6 AUX analoge 3,5mm Jack Ingang.

Gebruik deze ingang voor analoge stereo bronnen bijv.: TV, Blue Ray/DVD/CD speler, MP3 speler, Tablet, Mobiele telefoon, etc. Druk op de toets Aux (a) om de Aux analoge Jack ingang te selecteren. LED#2 wordt Paars.

# Apple<sup>®</sup> USB ingang.

Alle Apple® 30 pin Dockconnector en Lignhtning® producten zijn te gebruiken via deze ingang. Druk op de toets Dock (①) één of twee maal om de USB ingang te selecteren. LED#2 wordt Groen.

### **O AC voeding aansluiting.**

Gebruik de meegeleverde voedingskabel om jouw iT1air aan te sluiten op het lichtnet. De unit is te gebruiken met 100~120V / 220~240V AC, 50~60Hz. De unit past zich automatisch aan aan het lichtnet voltage.

# IR afstandsbediening.

Plaats twee AAA batterijen in de afstandsbediening alvorens deze in gebruik te nemen. Verwijder de onderkant van de afstandsbediening gebruik hiervoor een 2mm imbus sleutel. Let op de polariteit volg de (+) en (-) aanduidingen bij de veertjes. Zie "Het plaatsen van de batterijen in de afstandsbediening" op de volgende pagina.

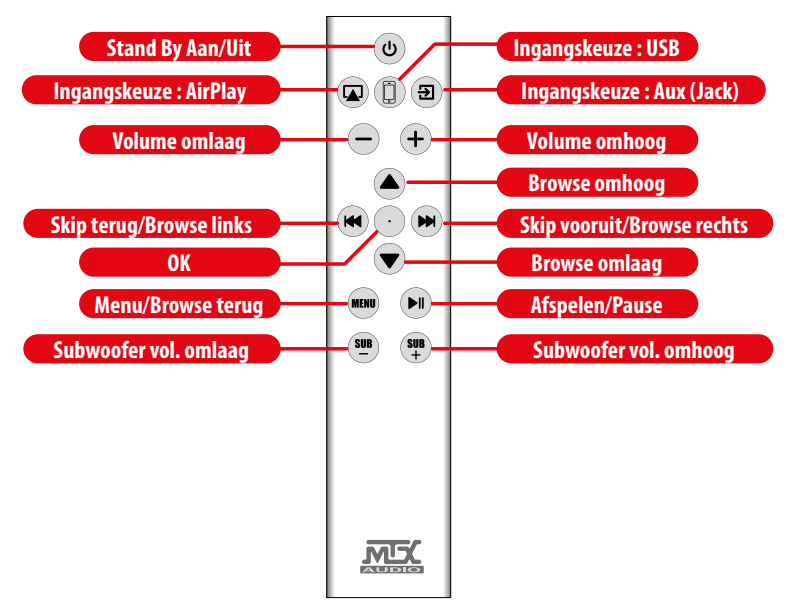

### Functies van de afstandsbediening

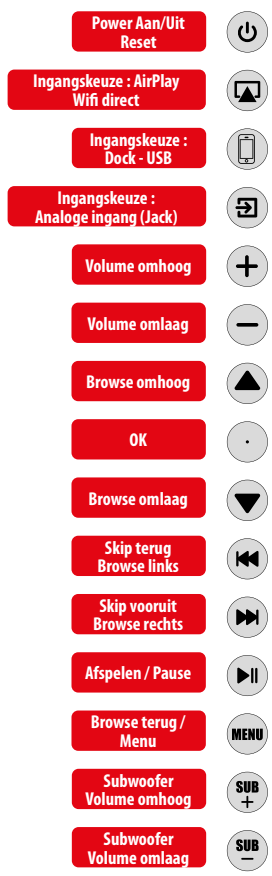

- Eén maal indrukken van de toets schakelt de unit in of uit. Wanneer de unit uit is zijn beide LEDs uit. Wanneer de unit aan is zijn beide LEDs aan. De kleur van de LEDs is afhankelijk van de geselecteerde ingang en de instellingen.
- Eén maal indrukken van de toets selecteer je de Airplay mode LED#2 wordt Blauw.
   Door de toets 5 seconden ingedrukt te houden selecteer je de wifi direct mode : de unit werkt nu als een router en is het mogelijk om muziek direct naar de iT1air te streamen via Airplay zonder extern netwerk.
- Eén maal indrukken van de toets selecteer je de dock mode LED#2 wordt Rood
   Een tweede maal indrukken selecteer je de USB mode LED#2 wordt Groen
- Eén maal indrukken van de toets selecteer je de analoge input mode (Jack) LED#2 wordt Paars.
- Eén maal indrukken van de toets verhoogt het volume met 1 stap LED#1 knippert één maal Rood.
   Ingedrukt houden van de toets verhoogt het volume geleidelijk LED#1 knippert snel Rood.
- Eén maal indrukken van de toets verlaagt het volume met 1 stap LED#1 knippert één maal Rood.
   Ingedrukt houden van de toets verlaagt het volume geleidelijk LED#1 knippert snel Rood.
- Airplay, Dock & USB : Eén maal indrukken van de toets, één stap omhoog LED#1 knippert twee maal Rood.
- Airplay, Dock & USB : OK/goedkeuren LED#1 knippert twee maal Rood.
- Airplay, Dock & USB : Eén maal indrukken van de toets, één stap omlaag LED#1 knippert twee maal Rood.
- Eén maal indrukken : Skips naar de vorige track van je iDevice of in iTunes LED#1 knippert twee maal Rood.
- Indrukken en ingedrukt houden : Versneld terug spoelen van de track LED#1 knippert constant Rood.
   Aiplan Deck & USP : Provide in bet iDovide : Stan page linke : LED#1 knippert twoe mad Rood.
- AirPlay, Dock & USB : Browse in het iDevice : Stap naar links LED#1 knippert twee maal Rood.
- Eén maal indrukken : Skips naar de volgende track van je iDevice of in iTunes LED#1 knippert twee maal Rood.
   Indrukken en ingedrukt houden : Versneld vooruit spoelen van de track LED#1 knippert constant Rood.
- AirPlay, Dock & USB : Browse in het iDevice : Stap naar rechts LED#1 knippert twee maal Rood.
- AirPlay, Dock & USB : Afspelen/Pause LED#1 knippert twee maal Rood.
- AirPlay & USB -> Browse terug in het iDevice. Dezelfde functie als «Menu» van Apple LED#1 knippert twee maal Rood.
- Eén maal drukken : subwoofer volume met 1 stap omhoog LED#1 knippert 1 maal.
- Ingedrukt houden : subwoofer volume geleidelijk verhogen LED#1 knippert snel.
- Eén maal drukken : subwoofer volume met 1 stap omlaag LED#1 knippert 1 maal.
   Ingedrukt houden : subwoofer volume geleidelijk verlagen LED#1 knippert snel.

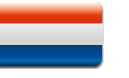

### Contact maken me het netwerk voor Airplay #1:5 sec...

1. Sluit de iT1air aan op het lichtnet. Zet de unit aan - druk één maal op de power toets 🕑 - en wacht 10 seconden op de initialisatie.

2. Gebruik jouw iPhone, iPad of iPod Touch en controleer of deze is aangesloten op het wifi netwerk dat je wilt gebruiken.

3. Sluit jouw iDevice aan op het Dock (LED#2 rood) of aan de USB (LED#2 groen).

4. Druk één maal op de Wifi toets (). Le unit stuurt een bericht naar jouw iDevice of je de wifi instellingen wilt delen met de iT1air. Accepteer. De iT1air is nu opgenomen in het wifi netwerk. LED#1 is nu Blauw. Jouw iDevice kan nu losgekoppeld worden van de unit. 5. Selecteer in de Airplay lijst, op je computer of iDevice, "MTX-iT1air". Druk op afspelen. . . Muziek. . .

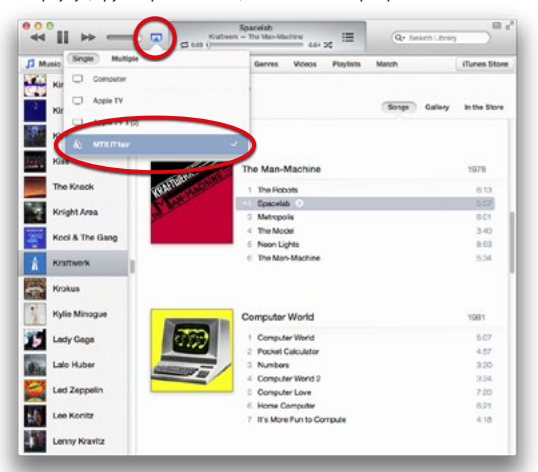

### Contact maken met het netwerk voor Airplay #2 : Geek...

1. Sluit de iT1air aan op het lichtnet. Zet de unit aan - druk één maal op de power toets 🕲 - en wacht 10 seconden op de initialisatie.

2. Houdt de Wifi toets < 5 seconden ingedrukt. LED#1 knippert Blauw/Paars.

- 3. In je computer, iPad, iPhone, iPod touch of Android tablet en zoek het iT1air wifi netwerk.
- 4. Selecteer het "MTX-iT1air-netwerk".
- 5. Open de web browser en type in de adres balk : 192.168.1.1 Je bevind je nu op de iT1air settings pagina (zie foto onder).
- 6. Kies jouw netwerk in de lijst en enter jouw paswoord.

Notitie : Aan het einde van de Wifi netwerk lijst, is het mogelijk om handmatig in te stellen dat het netwerk verborgen is. 7. Klik "Apply". De unit start opnieuw op en zal contact maken met het gekozen netwerk.

Selecteer in de Airplay lijst, op je computer of iDevice, "MTX-iT1air". Druk op afspelen... Muziek...

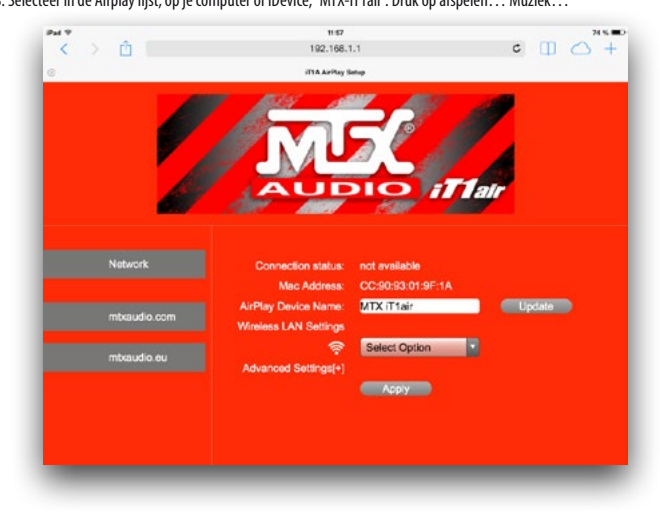

### Veranderen van de naam iT1air in de Airplay lijst.

Het is mogelijk om de wifi naam van de unit te veranderen. Bijvoorbeeld wanneer er meerdere iT1air units in hetzelfde netwerk worden gebruikt.

1. Sluit de iT1air aan op het lichtnet. Zet de unit aan - druk één maal op de power toets 🕑 - en wacht 10 seconden op de initialisatie.

- 2. Houdt de Wifi toets < 5 seconden ingedrukt. LED#1 knippert Blauw/Paars.
- 3. In je computer, iPad, iPhone, iPod touch of Android tablet en zoek het iT1air wifi netwerk.
- 4. Selecteer het "MTX-iT1air-netwerk".
- 5. Open de web browser en type in de adres balk : 192.168.1.1 Je bevind je nu op de iT1air settings pagina
- 6. Type de nieuwe gewenste naam in het "AirPlay Device" naam veld.
- 7. Klik "Update". De unit start opnieuw op en zal met de nieuwe naam zichtbaar zijn in de Airplay lijst.

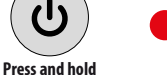

### De unit resetten.

Het volume en de subwoofer instellingen kunnen gereset worden. Houdt, op de unit of de afstandsbediening, de power toets (④) 5 seconden ingedrukt.

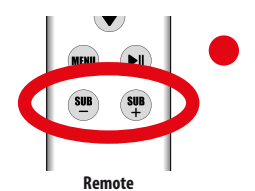

for 5 seconds.

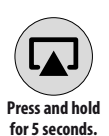

### Subwoofer volume resetten.

Het subwoofer volume is instelbaar tussen -5dB en +10dB in stappen van 1dB. Wanneer je terug wilt naar een volume van 0dB, druk je tegelijk de toetsen (Sub-) en (Sub+) in op de afstandsbediening. Let op met het volume van de subwoofers. Te veel bas veroorzaakt vervorming en komt de geluidskwaliteit niet ten goede.

### De Wifi direct mode inschakelen.

Wanneer er geen Wifi netwerk voorhanden is, kan de iT lair een eigen netwerk opzetten voor Airplay. Houdt op de unit of de afstandsbediening de Airplay toets 5 seconden ingedrukt om de Wifi direct mode in the schakelen. De naam van het netwerk (SSID) is « MTX iT lair». De unit werkt nu als een router en is het mogelijk om muziek direct naar de iT lair te streamen via Airplay zonder extern netwerk.

### Het plaatsen van de batterijen in de afstandsbediening.

Plaats twee AAA batterijen in de afstandsbediening alvorens deze in gebruik te nemen. Verwijder de onderkant van de afstandsbediening gebruik hiervoor een 2mm imbus sleutel. Let op de polariteit volg de (+) en (-) aanduidingen bij de veertjes.

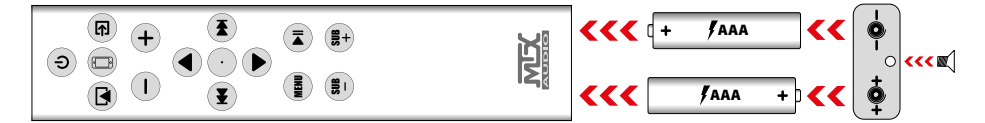

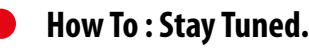

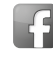

https://www.facebook.com/MTXEurope

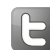

https://twitter.com/MTXEurope

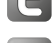

http://www.mtxaudio.eu

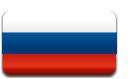

### Спасибо!

Благодарим васза покупку MTX iTlair - звукового проектора high end уровня. iTlair был создан для того, чтобы воспроизводить ваши любимые музыкальные композиции так, как не может ни один похожий саунд бар в таком малом корпусе. Слушаете ли Вы музыку с iPad, iPhone, iPod или компьютера, MTX iTlair обеспечивает превосходное качество звука в любом из этих вариантов. Несомненно, звуковой проектор iTlair станет вашей любимой Hi-Fi системой. Поздравляем с правильным выбором и возможностью наслаждаться качественным звуком вместе с MTX.

### Что вы найдете в коробке?

- 1. Звуковой проектор iT1air. Будьте осторожны, распаковывая его, он достаточно тяжелый..
- 2. ИК пульт ДУ. Батарейки в комплект не входят.
- 3. Антенна WiFi для подключения к сети (на задней стенке звукового проектора).
- 4. Два кабеля питания. Для европейских вилок (CEE 7/16 Type C) и для Английских вилок (BS 1363 Type G).
- 5. Руководстве пользователя

### Быстрый запуск с использованием Airplay :

1. Подключите iT1air в розетку. Включение системы - нажмите один раз - и подождите 10 секунд для инициализации.

2. Возъмите ваш iPhone, iPad или iPod Touch и убедитесь, что он подключён к сети Wi-Fi.

Поставьте устройство на Док-станцию (красный индикатор LED#2) или подключите кабелем по USB (зеленый индикатор LED#2).
 Нажмите значок Wifi-сети один раз. Саунд бар выведет сообщение на дисплей вашего устройства с вопросом подтверждения

соединения iTlair к сети WiFi. На устройстве необходимо выбрать "Подтверждаю". Теперь звуковой проектор iTlair подключен к сети WiFi. Индикатор LED#1 - горит синим цветом. Теперь можно отсоединить ваше устройство от iTlair.

5. Откройте компьютер или возьмите ваше устройство. В списке устройств Airplay необходимо выбрать "MTX-iT1air" и нажать "play/

воспроизводить"... И вот... Музыка...

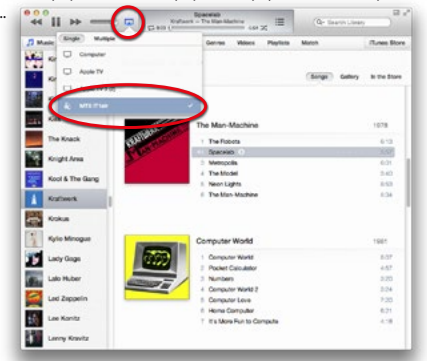

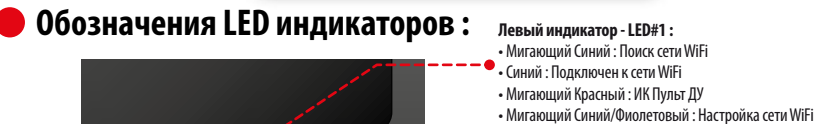

### Правый индикатор - LED#2 :

- Синий : Выбран режим Airplay
- Красный : Выбран режим Док Станции
- Зеленый : Выбран режим подключения по USB
- Фиолетовый : Выбран режим подключения по AUX

### Размещение и инсталляция iT1air :

Правильное размещение звукового проектора iT1air в помещении имеет решающее влияние на качество звука и уровень низких частот. iT1air отлично справляется с задачей воспроизведения очень низких частот - два сабвуфера расположены по бокам саунд бара. Для достижения наилучшего результата, необходимо соблюдать некоторые правила при установке iT1air. 1. Устанавливайте устройство на равном расстоянии от боковых стен, чтобы получить максимально возможную звуковую сцену. Стень будит выступать в качестве отражателей звука.

 Уменьшив расстояние между устройством и задней стеной, Вы увеличите уровень баса. Увеличив расстояние, уровень низких частот будет снижаться. Выбирайте необходимое расстояние между саунд баром и задней стеной на ваш вкус.
 IT1air необходимо расположить в одной горизонтальной плоскости с вашими ушами для лучшего восприятия музыкальных композиций.

4. Чтобы добиться наилучшего результата, не размещайте перед звуковым проектором ничего, что перекроет звуковой поток, это может отрицательно сказать на правильном восприятии звука.

5. Настройте уровень сабвуфера (Subwoofer) при помощи пульта дистанционного управления.

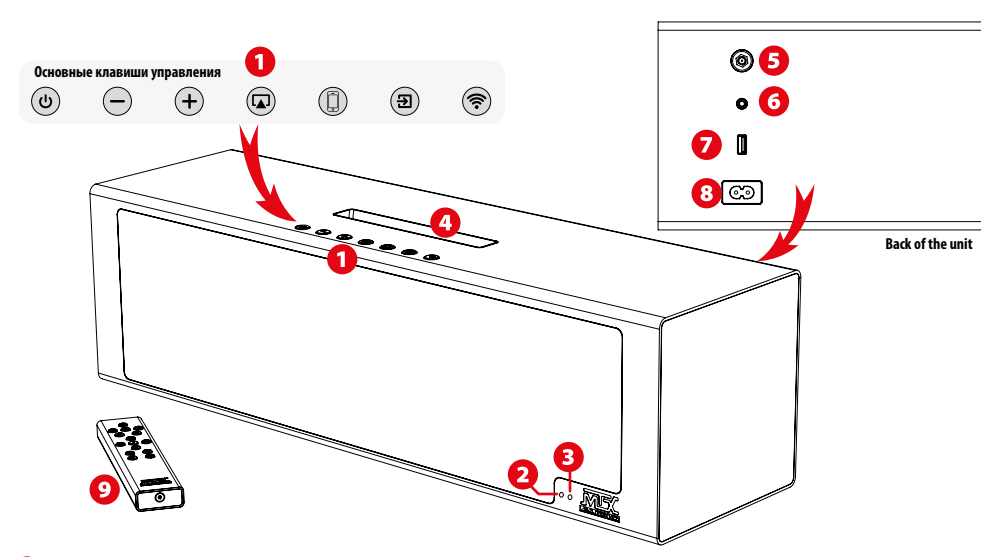

### Основные клавиши управления n

| Питание Вкл/Выкл<br>Сброс настроек      | ઉ        |
|-----------------------------------------|----------|
| Уменьшение<br>громкости                 | -        |
| Увеличение<br>громкости                 | (+       |
| Источник : AirPlay<br>Режим Direct Mode |          |
| Выбор источника :<br>Док станция - USB  |          |
| Выбор источника :<br>Аналоговый Вход    | <b>E</b> |
| Wifi подключение<br>Настройки           |          |

 Однократное нажатие кнопки приведет к включению или выключению устройства. Когда устройство Выключено, два индикатора не горят. Когда устройство Включено, два индикатора окрашены в цвет. Цвета светодиодов зависят от способа подключения и выбранных настроек.

 Нажмите и удерживайте в течение 5 секунд, чтобы восстановить настройки звука по умолчанию (громкость и уровень сабвуфера до нуля).

• Однократное нажатие кнопки уменьшит громкость на один уровень - индикатор LED#1 мигнет красным цветом один раз.

Нажмите и удерживайте - громкость будет постепенно уменьшаться до необходимого вам уровня -индикатор LED#1 будет непрерывно мигать красным цветом.

• Однократное нажатие позволит увеличить громкость на один уровень - индикатор LED#1 мигнет красным иветом олин раз.

 Нажмите и удерживайте - громкость будет постепенно увеличиваться - индикатор LED#1 будет непрерывно мигать красным цветом.

 Однократное нажатие активирует Airplay режим - индикатор LED#2 загорится Синим цветом.
 Нажмите и удерживайте в течение 5 секунд, чтобы включить WiFi режим : устройство превратится в маршрутизатор, и Вы сможете с легкостью воспроизводить музыку с вашего іУстройства непосредственно на звуковой проектор без какой-либо внешней сети.

• Первое однократное нажатие активирует режим Док станции - индикатор LED#2 окрасится в Красный цвет Второе однократное нажатие включит режим подключения по USB - индикатор LED#2 станет Зеленым

• Однократное нажатие позволит активировать режим подключения по аналоговому входу AUX 3,5мм Jack индикатор LED#2 загорится Фиолетовым цветом.

 Однократное нажатие - скопирует WiFi настройки с вашего устройства на звуковой проектор. iT1air будет доступно в той же сети, что ваше устройство. • Нажмите и удерживайте в течение 5 секунд, чтобы выключить устройство для настройки WiFi режима -

индикатор LED#1 будет мигать Синим/Фиолетовым цветом. Более подробную информацию Вы найдете в разделе «Подключение к сети для Airplay #2».

### LED#1 : Статус WiFi и Пульт ДУ. 2

Когда Вы включите iTlair, индикатор LED#1 будет мигать синим цветом в поисках сети WiFi. Он будет продолжать мигать синим до тех пор, пока соединение не будет установлено. Когда устройство подключено к сети, индикатор LED#1 загорится постоянным синим цветом. При нажатии любой кнопки на ИК-пульте ДУ, индикатор LED#1 начнет мигать красным/синим цветом, показывая, что соединение установлено.

### ß LED#2:Индикатор режима.

Нажмите 🗔 для выбора режима Airplay - индикатор LED#2 горит синим цветом.

Нажмите (Д) для выбора режима Док-Станции - индикатор LED#2 загорится красным.

для подключения по USB входу - индикатор LED#2 окрасится в зеленый цвет. Нажмите еще раз (П)

для подключения по аналоговому входу AUX - индикатор LED#2 станет фиолетовым. Нажмите (Э)

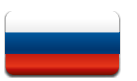

### Док-станция и устройства, которые поддерживают этот способ подключения

Поставьте одно из следующих устройств в подсвечивающийся слот Док-станции. Нажмите (①), пока индикатор LED#2 меняется на красный. Запустите Музыку и нажмите "play". Наслаждайтесь музыкой, сохраненной на вашем устройстве.

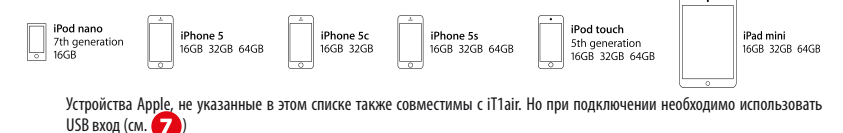

### Вход для антенны WiFi.

Поодключите входящую в комплект WiFi антенну для лучшего приема сигнала в режиме Airplay.

### О Аналоговый вход Jack 3,5мм.

Используйте этот вход для аналоговых стерео сигналов ТВ, Blue Ray/DVD/CD-плееров, MP3-плееров, планшетных компьютеров, мобильных телефонов и др. Не забудьте нажать (王), чтобы активировать режим подключения по AUX. Индикатор загорится фиолетовым.

# 🥑 USB вход Apple.

Используйте этот способ подключения с аналоговыми стерео входами, такими как Телевизоры, МРЗ-плееры. Не забудьте нажать ()) один или два раза, чтобы активировать USB-вход. Индикатор загорится зеленым. Все продукты компании Apple® и Lignhtning® совместимы с этом входом.

### Подключение к сети питания.

Подключите iTlair к источнику питания. Используйте входящий в комплект кабель. Устройство совместимо с переменным током 100~120B / 220~240B, 50~60Гц. вам не нужно перемещать переключатель, выбор происходит автоматически.

# 🧿 ИК пульт ДУ.

Перед использованием пульта дистанционного управления, необходимо установить две батарейки типа ААА. Снимите нижнюю панель, используя 2 мм шестигранный ключ. Установите батарейки согласно знакам (+) и (-), расположенным вокруг двух источников. См. раздел "Установка Батареек в пульт Дистанционного Управления" на следующей странице.

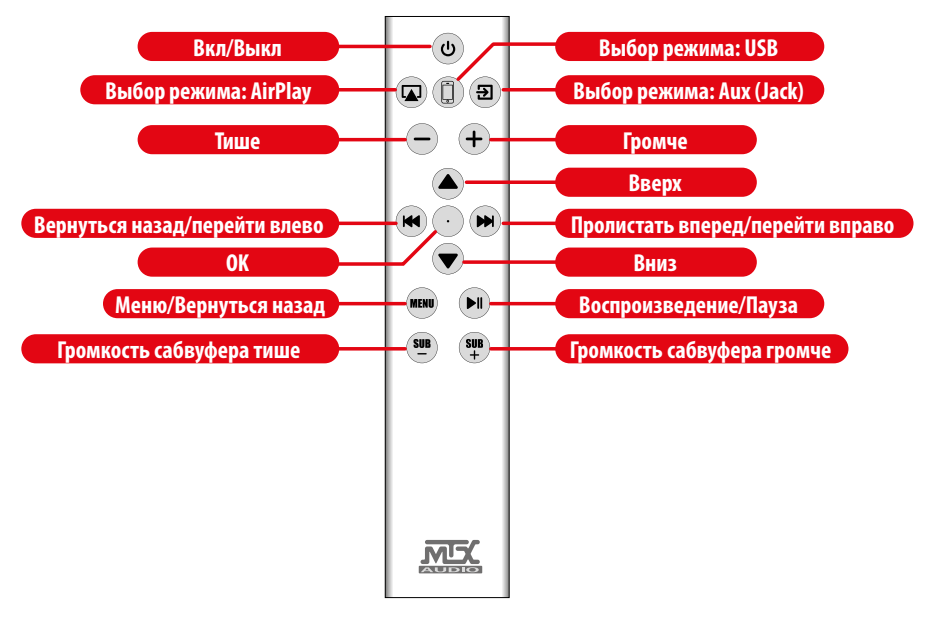

### 🧿 🛛 Управление ИК Пульт ДУ

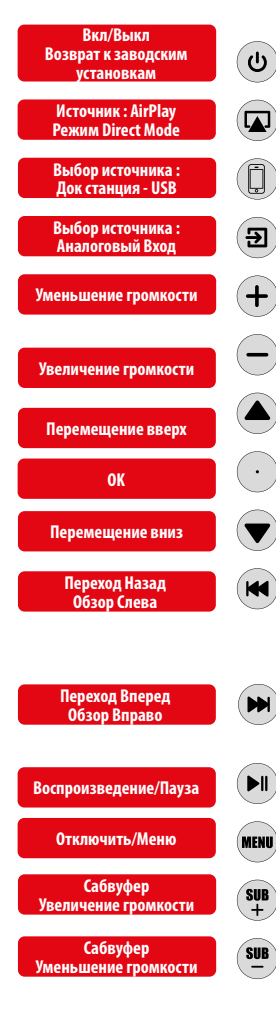

 Одним нажатием будет произведено включение или выключение питания її Таіг. Когда устройство выключено, два индикатора погашены. Когда Блок включен, горят два светодиода. Цвета светодиодов зависят от выбранного режима и настройки WiFi.

 Однократное нажатие активирует Airplay режим - индикатор LED#2 загорится Синим цветом.
 Нажмите и удерживайте в течение 5 секунд, чтобы включить WiFi режим : устройство работает в режиме маршрутизатора, и Вы сможете с легкостью воспроизводить музыку с вашего устройства непосредственно на звуковой проектор без какой-либо внешней сети.

Первое однократное нажатие активирует режим Док станции - индикатор LED#2 окрасится в Красный цвет
 Второе однократное нажатие включит режим подключения по USB - индикатор LED#2 станет Зеленым

 Однократное нажатие позволит активировать режим подключения по аналоговому входу AUX 3,5мм Jack индикатор LED#2 загорится Фиолетовым цветом.

 Однократное нажатие кнопки уменьшит громкость на один уровень - индикатор LED#1 мигнет красным цветом один раз.

 Нажмите и удерживайте - громкость будет постепенно уменьшаться до необходимого вам уровня - индикатор LED#1 будет непрерывно мигать красным цветом.

 Однократное нажатие позволит увеличить громкость на один уровень - индикатор LED#1 мигнет красным цветом один раз.

 Нажмите и удерживайте - громкость будет постепенно увеличиваться - индикатор LED#1 будет непрерывно мигать красным цветом.

• Airplay, Док-станция и USB : одно нажатие - переход вверх - индикатор LED#1 мигнет красным цветом два раза.

• Airplay, Док-станция и USB : ОК/Выбор - индикатор LED#1 мигнет красным цветом два раза.

• Airplay, Док-станция и USB : одно нажатие - переход вниз - индикатор LED#1 мигнет красным цветом два раза.

 Одно нажатие : переход к предыдующему треку на устройстве или в iTunes - индикатор LED#1 мигнет красным цветом два раза.

 Нажмите и удерживайте : Быстрое перемещение назад в текущей дорожке - индикатор LED#1 будет непрерывно мигать красным цветом.

 AirPlay, Док и USB : Загрузка устройства : перемещение влево - индикатор LED#1 мигнет красным цветом два раза.

 Одно нажатие : переход к следующему треку на устройстве или в iTunes - индикатор LED#1 мигнет красным цветом два раза.

 Нажмите и удерживайте : Быстрое перемещение вперед в текущей дорожке - индикатор LED#1 будет непрерывно мигать красным цветом.
 Андры по и LED#1 мигиот и столки пратом пратом п 

 АіґРláy, Док и USB : Загрузка устройства : перемещение вправо - индикатор LED#1 мигнет красным цветом два раза.

• AirPlay, Док и USB : Воспроизведение/Пауза - индикатор LED#1 мигнет красным цветом два раза.

 АігРІау и USB -> Извлеките ваше устройство. Это делается также как в меню Apple - индикатор LED#1 мигнет красным цветом два раза.

Однократное нажатие : увеличение громкости сабвуфера на один шаг - индикатор LED#1 мигнет один раз.
 Нажмите и удерживайте кнопку увеличения громкости сабвуфера - индикатор LED#1 будет непрерывно мигать до момента выбора вами необходимого уровня громкости.

Однократное нажатие: уменьшение громкости сабвуфера на один шаг - индикатор LED#1 мигнет один раз.
 Нажмите и удерживайте кнопку уменьшения громкости сабвуфера - индикатор LED#1 будет непрерывно мигать до момента выбора вами необходимого уровян громкости.

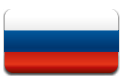

### Как подключиться к сети Airplay #1 за 5 сек...

1. Подключите iT1air в розетку. Нажмите 🕲 один раз - и подождите 10 секунд для инициализации.

2. Возьмите ваш iPhone, iPad или iPod Touch и убедитесь, что он уже подключён к сети Wi-Fi.

 Поставьте устройство на Док-станцию (красный индикатор LED#2) или подключите кабелем по USB (зеленый индикатор LED#2).

4. Нажмите значок Wifi-сети 🛞 один раз. Саунд бар выведет сообщение на дисплей вашего устройства с вопросом подтверждения присоединения iTlair к сети WiFi. На устройстве необходимо выбрать "Подтверждаю". Теперь звуковой проектор iTlair подключен к сети WiFi. Индикатор LED#1 - горит синим цветом. Теперь можно отсоединить ваше устройство от iTlair.

5. Откройте компьютер или возьмите ваше устройство. В списке устройств Airplay необходимо выбрать "MTX-iT1air" и нажать "play/воспроизводить"... И вот... Музыка...

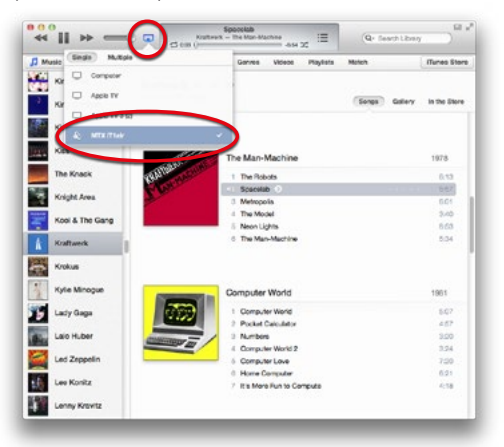

### 🕨 Как подключиться к сети Airplay #2

1. Подключите iT1air в розетку. Нажмите 🕐 один раз - и подождите 10 секунд для инициализации.

2. Нажмите и удерживайте 🛞 (Wifi) в течение 5 секунд. Индикатор LED#1 будет мигать Синий/Фиолетовый.

 Возьмите ваш компьютер, iPad, iPhone, iPod touch или любое устройство Android и запустите поиск доступных сетей WiFi, а именно WiFi сеть iT1.

4. Присоединитесь на вашем устройстве к сети "MTX-iT1air".

5. Откройте web-браузер и введите 192.168.1.1 - сейчас Вы находитесь на странице настройки сети iTlair (см. иллюстрацию ниже).

6. Необходимо выбрать вашу сеть в списке и ввести ваш пароль. Примечание : например, если сеть скрыта, вы можете настроить ее вручную в нижней части списка беспроводных сетей.

7. Нажмите "Применить". Устройство перезагрузится и присоединиться к выбранной сети.

 Откройте компьютер или другое устройство/Android. В соответствующем списке устройств Airplay выберите "MTX-iT1air". Нажимаем "play/воспроизводить"... И... Музыка...

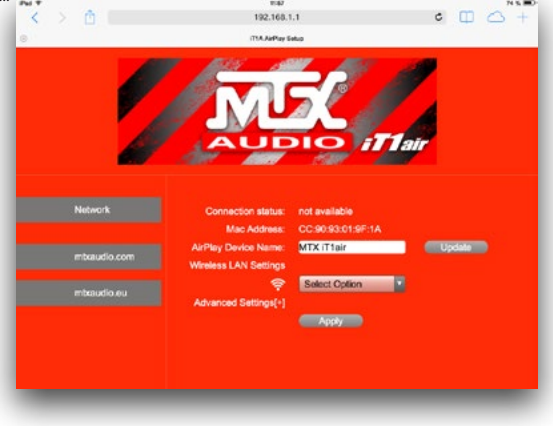

### Как изменить имя iT1air в списке Airplay.

Вы можете изменить имя звукового проектора в сети WiFi, если, например, у вас подключен еще один iT1air к той же сети.

- 1. Подключите iT1air в розетку. Нажмите 🕑 один раз и подождите 10 секунд для инициализации.
- 2. Нажмите и удерживайте 🏾 🛜 (Wifi) в течение 5 секунд. Индикатор LED#1 будет мигать Синий/Фиолетовый.
- 3. Возьмите ваш компьютер, iPad, iPhone, iPod touch или любое устройство Android и запустите поиск доступных сетей WiFi, а именно WiFi сеть iT1.
- 4. Объединение сети "MTX-iT1air".
- 5. Откройте web-браузер и введите 192.168.1.1 сейчас Вы находитесь на странице настройки сети iT1air (см. иллюстрацию ниже).
- 6. Введите желаемое имя в поле "Имя Устройства AirPlay".
- 7. Нажмите "Обновить". Звуковой проектор перезагрузится. Он будет доступен в соответствующем списке устройств под обновленным именем.

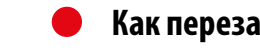

### Как перезагрузить звуковой проектор.

Вы можете сбросить настройки громкости и параметры сабвуфера. Нажмите и удерживайте в течение 5 секунд 🕢 (управление питанием) на звуковом проекторе или на пульте ДУ.

Press and hold for 5 seconds.

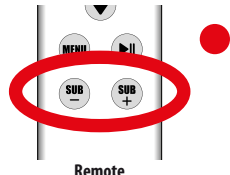

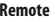

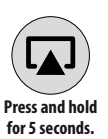

### Как перезагрузить уровень сабвуфера.

Уровень сигнала сабвуфера регулируется в диапазоне от-5 дБ до +10 дБ с шагом 1дБ. Если вы хотите вернуться к настройке 0 дБ, просто нажмите одновременно (Саб-) и (Саб+) на пульте ДУ. Мы не рекомендуем ставить настройки сабвуфера на максимальный уровень. Слишком много низких частот может негативным образом сказаться на качестве звучания и добавить лишние искажения.

### Как включить прямую сеть WiFi на звуковом проекторе.

Если нет доступной сети WiFi, iT1air может создать собственную WiFi сеть для Airplay. Нажмите и удерживайте в течение 5 секунд кнопку Airplay (на самом устройстве или пульте ДУ), что запустит режим Wi-Fi Direct mode. Устройство превратится в маршрутизатор, и Вы сможете с легкостью воспроизводить музыку с вашего іУстройства непосредственно на звуковой проектор без какой-либо внешней сети.

### Как установить батарейки в пульт ДУ.

Перед использованием пульта дистанционного управления, необходимо установить две батарейки типа ААА. Снимите нижнюю панель, используя 2 мм шестигранный ключ. Установите батарейки согласно знакам полюсов (+) и (-), расположенным вокруг двух источников.

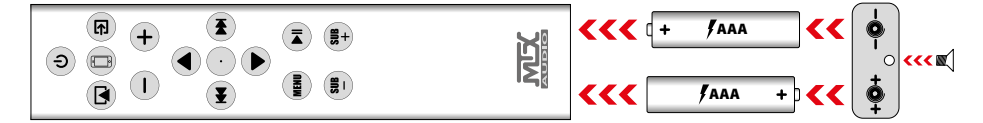

Оставайтесь с нами.

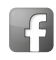

https://www.facebook.com/MTXEurope

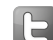

https://twitter.com/MTXEurope

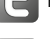

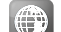

http://www.mtxaudio.eu

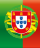

### Obrigado !

Obrigado por adquirir o sistema de áudio de alta definição MTX iT1air high end. O iT1air foi projetado para adicionar uma dimensão mais profunda e levar a sua música para a vida como nenhuma outra unidade faz. Se está ouvir via o seu iPad, o iPhone, o iPod ou computador, o iT1air oferece excelente qualidade de som. O iT1air é o seu novo sistema de som Hi-Fi favorito. Parabéns para fazer uma escolha inteligente e desfrutar da experiência de áudio com MTX.

### 0 que está na caixa ?

- 1. Sua unidade iT1air. Atenção a abrir, é um pouco pesado ...
- 2. Comando IR. As pilhas não estão incluídos.
- 3. A antena wifi para ser ligada na tomada wifi na parte de trás da unidade.
- 4. Dois cabos de alimentação. Um para os plug europeus (CEE 7/16 Tipo C), outro para o Reino Unido, conecta (BS 1363 Tipo G).
- 5.0 manual do utilizador

### 🕨 Guia rápido para Airplay :

- 1. Conecte o iT1air à tomada. Ligue a unidade pressione () uma vez e aguarde 10 segundos para a inicialização.
- 2. Verifique que o iPhone, iPad ou iPod Touch já está ligado à rede Wi-Fi a que quer ligar.
- 3. Conecte o dispositivo ao Dock (# 2 LED vermelho) ou para o USB (# 2 LED verde).

4. Ligue o controlo Wifi () uma vez. A unidade irá exibir uma mensagem no seu iDevice perguntando se deseja compartilhar suas configurações de Wi-Fi com o iTair. Aceitar. O iTair já está disponível na rede wifi. O # 1 LED azul liga. Pode desconectar o dispositivo agora.

5. Abra um computador ou o seu iDevice. Na lista de dispositivos Airplay, escolha "MTX-iT1air". e já tem ... Música ...

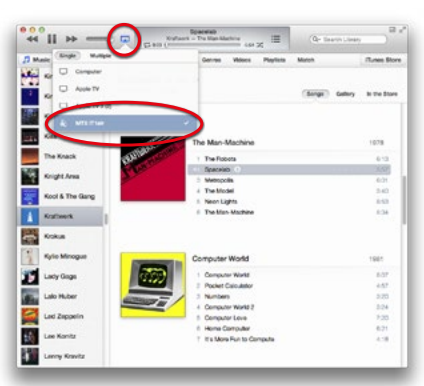

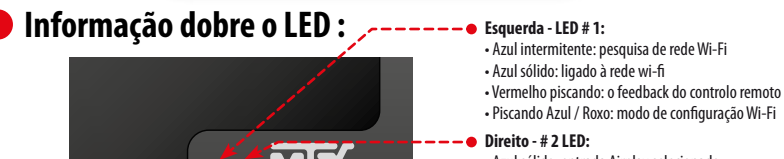

- Azul sólido: entrada Airplay selecionado
- Red Solid: Encaixe de entrada selecionado
- Verde sólido: entrada USB selecionado
- Roxo Solid: entrada AUX seleccionada

### iT1air Colocação e Instalação :

A posição do seu iT1air é crucial para a qualidade de som e nível de graves. A unidade é capaz de reproduzir frequências muito baixas. Também está equipada com dois subwoofers laterais. Algumas regras devem ser seguidas para obter o melhor resultado possível. 1. Instale o aparelho a uma distância igual das duas paredes laterais para obter a maior encenação possível. As paredes laterais servem como refletores.

 Se reduzir a distância entre o aparelho e a parede de trás, o nível de graves pode subir. Se aumentar a distância, o nível de graves irá diminuir. Escolha a distância certa.

3. Seus ouvidos e a iT1air devem estar no mesmo plano horizontal para a definição perfeita.

4. Para obter o melhor resultado possível, não coloque o aparelho sobre uma mesa com um grande painel na frente das colunas, uma vez que irá refletir o som de uma forma não desejada.

5. Ajuste o nível do subwoofer com o controlo remoto.

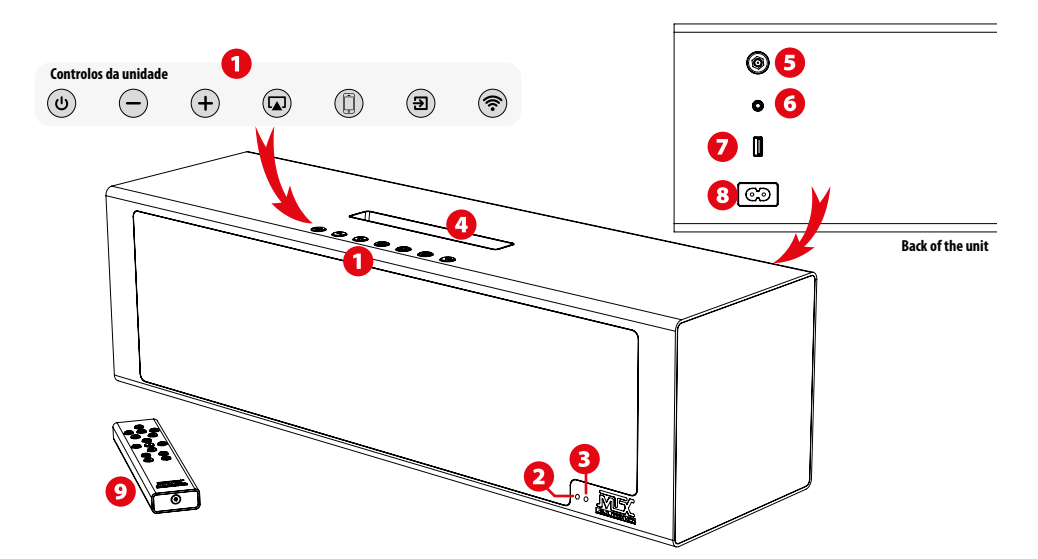

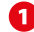

### Controlos da unidade :

| Ligar / desligar<br>Reset            | U          | <ul> <li>Pressione uma vez para ligar ou desligar o aparelho. Quando o aparelho está desligado, os dois LEDs estão desligados.</li> <li>Quando a unidade está em On, os dois LEDs estão acesos. LEDs cores dependem da entrada e configurações.</li> <li>Pressione e segure por 5 segundos irá repor as configurações de som da unidade (volume e nível de subwoofers para zero).</li> </ul>                   |
|--------------------------------------|------------|----------------------------------------------------------------------------------------------------|
| Baixar volume                        | $\bigcirc$ | <ul> <li>Pressione uma vez para diminuir o volume num passo - 0 # 1 LED pisca em vermelho uma vez.</li> <li>Pressione e segure vai diminuir o volume gradualmente - 0 # 1 LED pisca vermelho de forma contínua.</li> </ul>                                                                                                    |
| Aumentar volume                      | (+)        | <ul> <li>Pressione uma vez para aumentar o volume num passo - 0 # 1 LED vermelho piscará uma vez.</li> <li>Pressione e segure vai aumentar o volume gradualmente - 0 # 1 LED pisca vermelho de forma contínua.</li> </ul>                                                                                                    |
| Fonte : AirPlay<br>Modo directo      |            | <ul> <li>Pressione uma vez para ativar o modo de Airplay - 0 # LED 2 ficará azul.</li> <li>Pressione e segure por 5 segundos permitirá o wifi modo direto: a unidade vai se transformar em um roteador e você<br/>vai ser capaz de transmitir a partir de seu dispositivo Airplay diretamente à unidade sem qualquer rede externa.</li> </ul>                                                                  |
| Selecionar fonte :<br>Dock - USB     |            | <ul> <li>Prima uma vez para ativar o modo dock - 0 # LED 2 ficará vermelho</li> <li>Segundo pressione simples vai ativar o modo USB - 0 # 2 LED ficará verde</li> </ul>                                                                                                    |
| Selecionar fonte :<br>Jack analógico | <b>E</b>   | • prima uma vez para ativar o modo Jack analógico - O # LED 2 ficará violeta                                                                                                    |
| Ligação Wifi<br>Modo Configurações   | <b></b>    | <ul> <li>1 Toque irá copiar as configurações de Wi-Fi do dispositivo com cabo para a unidade. A unidade estará disponível<br/>na mesma rede do seu dispositivo.</li> <li>Pressione e segure por 5 segundos irá ligar o aparelho para o modo de configurações de Wi-Fi - 0 N º 1 0 LED irá<br/>piscar azul / roxo. Consulte a seção "Como conectar-se à rede para o Airplay # 2» para mais detalhes.</li> </ul> |

### LED#1: Estado Wifi e comando. 2

Ao ligar o aparelho, o # 1 LED azul pisca lentamente vai procurar a rede wifi. Continuará a piscar azul até a rede ser definida. Quando o aparelho está ligado à sua rede, o # 1 LED vai ficar azul sólido. Quando pressiona qualquer tecla no controlo remoto IR, o # 1 LED pisca vermelho / azul para indicar que a conexão é feita.

### B LED#2 : Indicador de entrada.

Pressione 😡 para a entrada de Airplay - 0 # 2 LED fica azul. Pressione () para a entrada da doca - 0 # LED 2 vai virar vermelho. Pressione novamente () para a entrada USB - 0 # 2 LED ficará verde. Press (E) para a entrada de Jack Aux Analogue - 0 # LED 2 vai ficar roxo

# Manual de utilizador - MTX iT1air

### O Dock & Dispositivos Compatíveis.

Coloque um dos seguintes dispositivos na Dock. Pressione () até que o LED # 2 torna-se vermelho. Lançamento Música e ligar. Divirta-se com as músicas armazenadas no seu dispositivo.

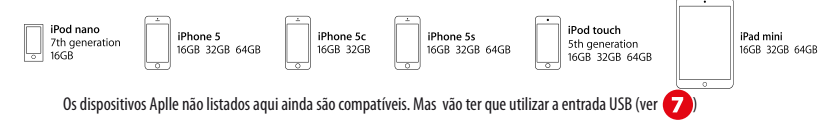

### 互 Antena Wifi.

Aperte a antena Wi-Fi incluído aqui para ótimas performances Airplay °.

### 6 Entrada analógica Jack 3,5mm.

Use esta entrada para sinais analógicos de som de uma televisão, um leitor de Blue Ray / DVD / CD, um leitor de MP3, um Tablet, um telefone, etc. Não se esqueça de pressionar (回) para activar a entrada jack Aux analógica. O LED ficará roxo.

# Entrada USB Apple<sup>®</sup>.

Use esta entrada com entradas analógicas estéreo, como televisores, leitores MP3. Não se esqueça de pressionar () uma ou duas vezes para ativar a entrada USB. O LED ficará verde. 30 pinos e e restantes dispositivos Apple ° são compatíveis com esta entrada.

### 8 Entrada alimentação AC.

Ligue o iT1air à fonte de alimentação. Use o cabo de alimentação incluído.

# Ocomando remoto IR.

Antes de usar o telecomando, deve instalar duas pilhas AAA. Retire o painel de fundo com uma chave sextavada de 2 mm. Siga o (+) e (-) sinais localizados em torno das duas molas. Consulte "Como instalar as pilhas no controle remoto" na página seguinte.

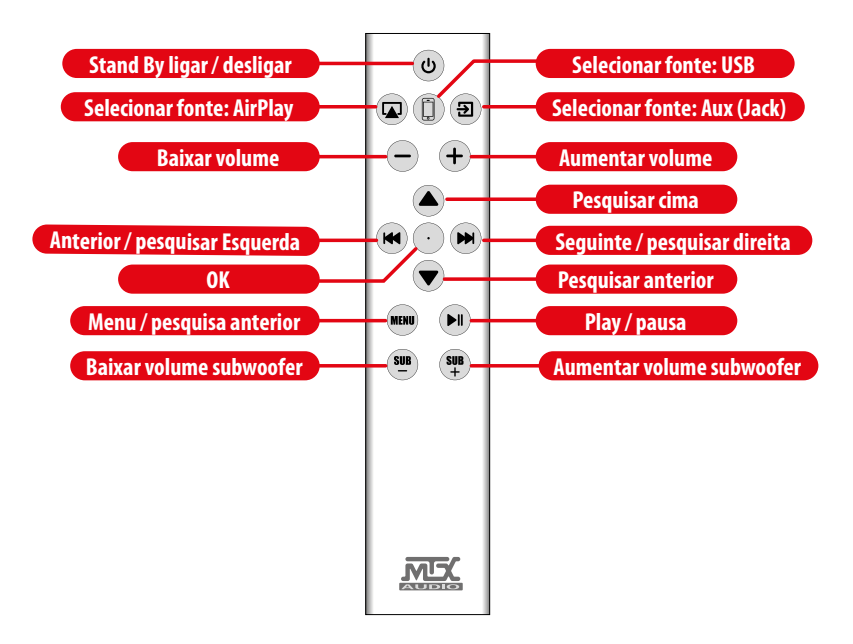

# O Comportamento comando remoto IR.

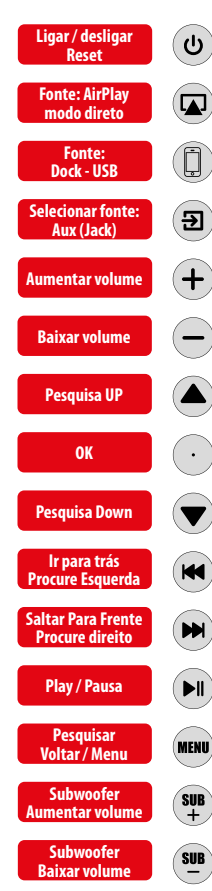

Um único toque irá ligar ou desligar o iT1air. Quando o aparelho está desligado, os dois LEDs estão desligados.
 Quando a unidade ligada, os dois LEDs estão acesos. LEDs cores dependem das configurações de entrada e wifi.

Um único toque permitirá entrada Airplay - 0 # LED 2 fica azul.
 Pressione e segure por 5 segundos vai ativar o modo Wi-Fi direto e vai ser capaz de transmitir a partir de seu computador, a partir do iTunes ou a partir de seu dispositivo Airplay diretamente à unidade sem qualquer rede externa. O iT1air criará a rede..

- Primeiro toque liga a Dock 0 # LED 2 fica vermelho.
   Em segundo toque permitirá entrada USB 0 # 2 LED fica verde sólido.
- Toque único entra em modo entrada jack Aux 0 # LED 2 vai ficar roxo sólido.
- Toque Único vai aumentar o volume um passo 0 # 1 LED pisca em vermelho duas vezes.
   Pressione e segure vai aumentar o volume gradualmente 0 # 1 LED pisca vermelho de forma contínua.
- Toque Único vai reduzir o volume um passo 0 # 1 LED pisca em vermelho duas vezes.
   Pressione e segure vai reduzir o volume gradualmente 0 # 1 LED pisca vermelho de forma contínua.
- Airplay, Dock & USB: prima simples irá navegar até o topo O # 1 LED vermelho piscará duas vezes.
- Airplay, Dock & USB: validar 0 # 1 LED vermelho piscará duas vezes.
- Airplay, Dock & USB: tocar uma vez 0 # 1 LED vermelho piscará duas vezes.
- Toque simples: Salta para a próxima faixa no iDevice ou no iTunes o # 1 LED pisca em vermelho duas vezes.
   Pressione e segure: Retrocesso na faixa atual o # 1 LED pisca vermelho de forma contínua.
- AirPlay, Dock & USB: Consulte o iDevice: mover para a esquerda o # 1 LED vermelho piscará duas vezes.
- Toque simples: Salta para a próxima faixa no iDevice ou no iTunes o # 1 LED pisca em vermelho duas vezes.
   Pressione e segure: Avanço rápido na faixa atual o # 1 LED pisca vermelho de forma contínua.
- AirPlay, Dock & USB: Consulte o iDevice: mover para a direita o # 1 LED vermelho piscará duas vezes.
- AirPlay, Dock e USB: Play Pausa o # 1 LED vermelho piscará duas vezes.

 AirPlay e USB -> Procurar para trás o iDevice. É o mesmo comportamento da Apple «Menu» - o # 1 LED vermelho piscará duas vezes.

• Toque simples: aumentar o volume do subwoofer um passo - o # 1 LED piscará uma vez.

- Pressione e segure aumentar gradualmente o volume do subwoofer o # 1 LED irá piscar rapidamente.
- Toque simples: diminuir o volume do subwoofer um passo o # 1 LED pisca em vermelho uma vez.
   Pressione e segure diminuir o volume do subwoofer gradualmente o # 1 LED pisca rápido vermelho.

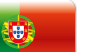

### Como ligar à rede para o Airplay #1 : 5 seg...

1. Ligue o iT1air à tomada. Toque 🕲 para ligar o aparelho e aguarde 10 segundos para a inicialização.

2. No iPhone, iPad ou iPod Touch e verifique se já está ligado à rede wifi.

3. Conecte o dispositivo ao Dock (# 2 LED vermelho) ou para o USB (# 2 LED verde).

4. Push () o (controle Wifi) uma vez. A unidade irá exibir uma mensagem no seu iDevice perguntando se deseja compartilhar suas configurações de Wi-Fi com o iT1air. Aceitar. O iT1air já está disponível na rede wifi. O # 1 LED é azul sólida. Pode desconectar o dispositivo agora.

5. Abra um computador ou iDevice. Na lista de dispositivos Airplay, escolha "MTX-iT1air". e já está ... Música ...

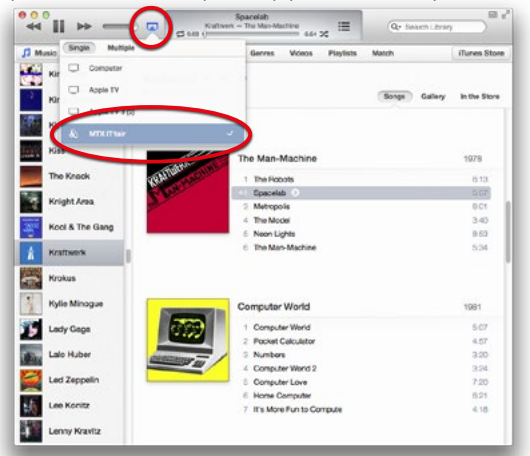

### Como conectar-se à rede para o Airplay # 2: Geek...

1. Ligue o iT1air à tomada. Pressione 🔞 para ligar o aparelho e aguarde 10 segundos para a inicialização.

2. Pressione e segure ጽ (controle de Wi-Fi) por 5 segundos. 0 # 1 LED piscará azul / roxo.

3. Leve o seu computador, o seu iPad, iPhone, iPod touch ou qualquer tablet Android e procure a rede wi-fi it1.

4. Junte-se "MTX-iT1air-rede".

Abra um navegador e digite 192.168.1.1 - Agora você está na página de configuração iT1air (ver imagem abaixo).
 Escolha sua rede na lista e digite sua senha.

Nota: na parte inferior da lista de redes Wi-Fi, você pode configurá-lo manualmente, se a rede está escondido por exemplo. 7. Clique "Aplicar". A unidade irá reiniciar e faça parte da rede escolhida.

8. Abra um computador ou seu iDevice. Na lista de dispositivos Airplay, escolha o "MTX-iT1air". e já está ... Música ...

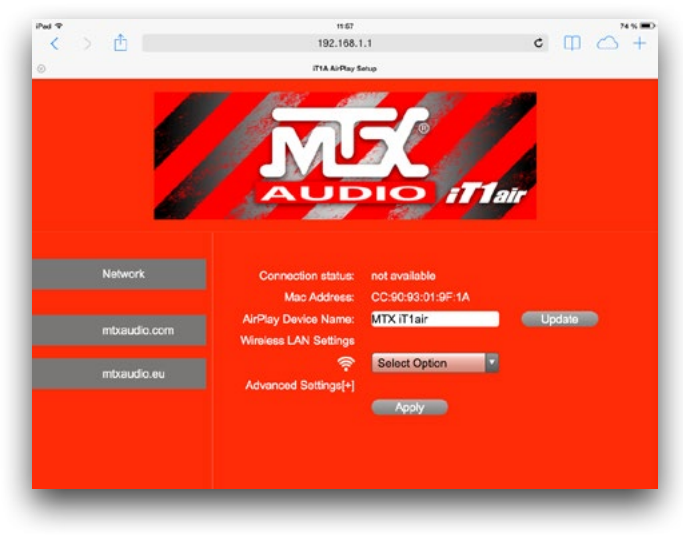

### Como: Alterar o nome do iT1 na lista AirPlay.

Pode alterar o nome do wi-fi unidade se, por exemplo, tem mais de um iT1air na mesma rede.

- 1. Ligue o iT1air à tomada. Pressione () para ligar o aparelho e aguarde 10 segundos para a inicialização.
- 2. Pressione e segure < (controle de Wi-Fi) por 5 segundos. 0 # 1 LED piscará azul / roxo.
- 3. No seu computador, iPad, iPhone, iPod touch ou gualquer tablet Android e procure a rede wi-fi it1.
- 4. Lique "MTX-iT1air-rede".
- 5. Abra um navegador e digite 192.168.1.1 Agora está na página de configuração iT1air.
- 6. Digite o novo nome desejado no campo Nome "AirPlay dispositivos.
- 7. Hit "Update". A unidade será reiniciado. Ele estará disponível na lista de dispositivos Airplay sob o nome atualizado.

### Como: Fazer reset à unidade.

Pode repor o volume e os aiustes do subwoofer.

Pressione e segure por 5 segundos (controle de potência) do aparelho ou no controle remoto.

### Como: Fazer reset ao nível de subwoofer.

O nível do subwoofer é ajustável de-5dB a 10 dB por passos de 1dB. Se quiser voltar para 0 dB, basta tocar (Sub-) e (Sub +) ao mesmo tempo no controlo remoto. Não abuse do nível dos subwoofers. Muito grave vai afetar a gualidade do som e adicionar distorção.

### Como: alternar do modo direto Wifi.

Se nenhuma rede Wi-Fi está disponível, o iT1air pode gerar sua própria rede wi-fi em Airplay. Pressione e segure por 5 segundos o controlo Airplay (Unidade ou remoto) irá ativar o modo direto Wifi. A unidade vai se transformar num router e vai ser capaz de transmitir a partir de seu dispositivo Airplay diretamente à unidade sem qualquer rede externa.

### Como: Instalar as pilhas no comando

Antes de usar o telecomando, deve instalar duas pilhas AAA. Retire o painel de fundo com uma chave sextavada de 2 mm. Siga o (+) e (-) sinais localizados em torno das duas molas.

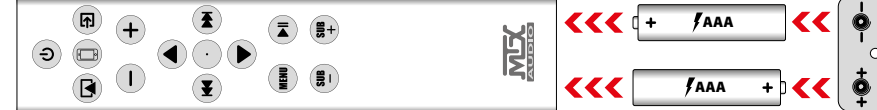

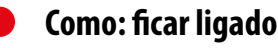

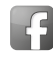

https://www.facebook.com/MTXEurope

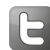

https://twitter.com/MTXEurope

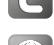

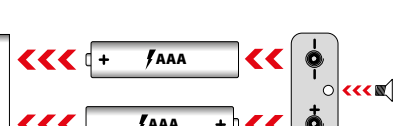

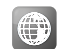

http://www.mtxaudio.eu

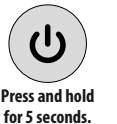

Remote

Press and hold for 5 seconds.

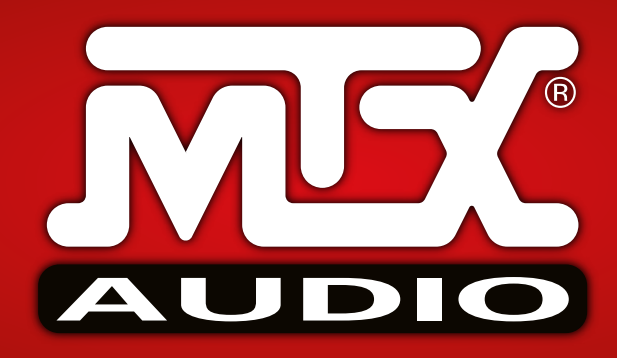

MTX is proud to be an American Audio Company since 1971.

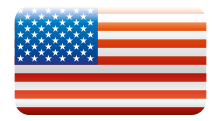

MTX is a proud member of Mitek Corp high quality consumer audio product lines.

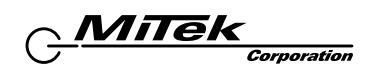

**Designed and Engineered by Mitek** in Phoenix - AZ, USA. Assembled in PRC. © 2023 Mitek. All rights reserved. MTX is a registered trademarks of Mitek. Due to continual product development, all specifications are subject to change without notice.

Mitek - MTX - 4545 East Baseline Rd. Phoenix, AZ 85042, USA

Mitek - MTX - 23 rue des Apennins 75017 Paris, France - Tel: +33 1 42 28 72 52

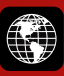

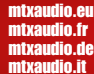

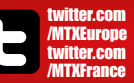

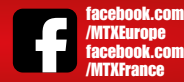

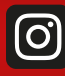

instagram.com/ mtxaudio.eu/ instagram.com/ mtxaudio.fr/